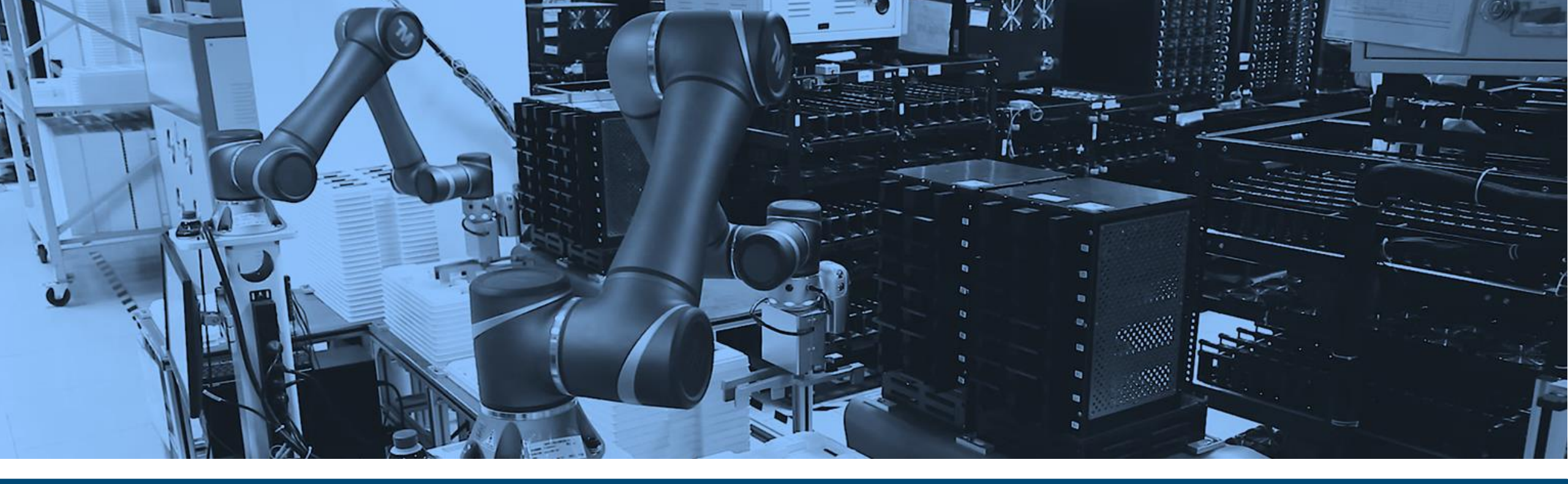

## Omron TMFlow 1.84

Spotlight Webinar Adrian Choy, 11/17/21

OMRON INTEGRATED | INTELLIGENT | INTERACTIVE

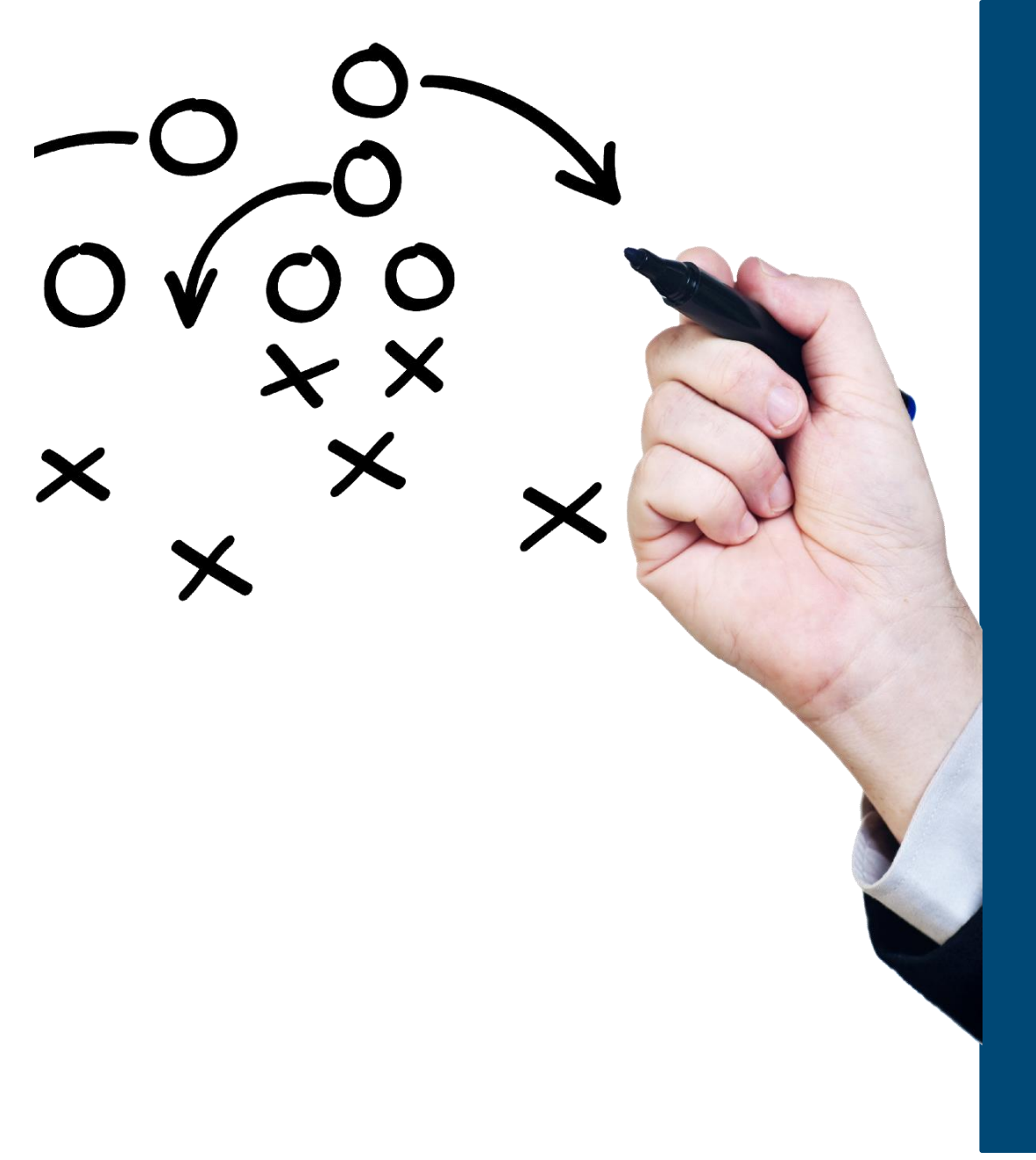

#### Spotlight Webinar

- TMFlow Overview
- Major Feature Summary
- Hardware Upgrades and Accessories
  - Hardware Accessories
  - Hardware Upgrade Kits
  - Fieldbus Functionality (EIP & Profinet)
- References / Training Resources

#### **TMFlow Overview**

- TMFlow is developed by Techman
- TMFlow is preinstalled on Omron TM cobots
- TMFlow is free, but various licensed options are available for added functionality
- Existing collaborative robots can be updated to new versions of TMFlow (if hardware requirements are met)

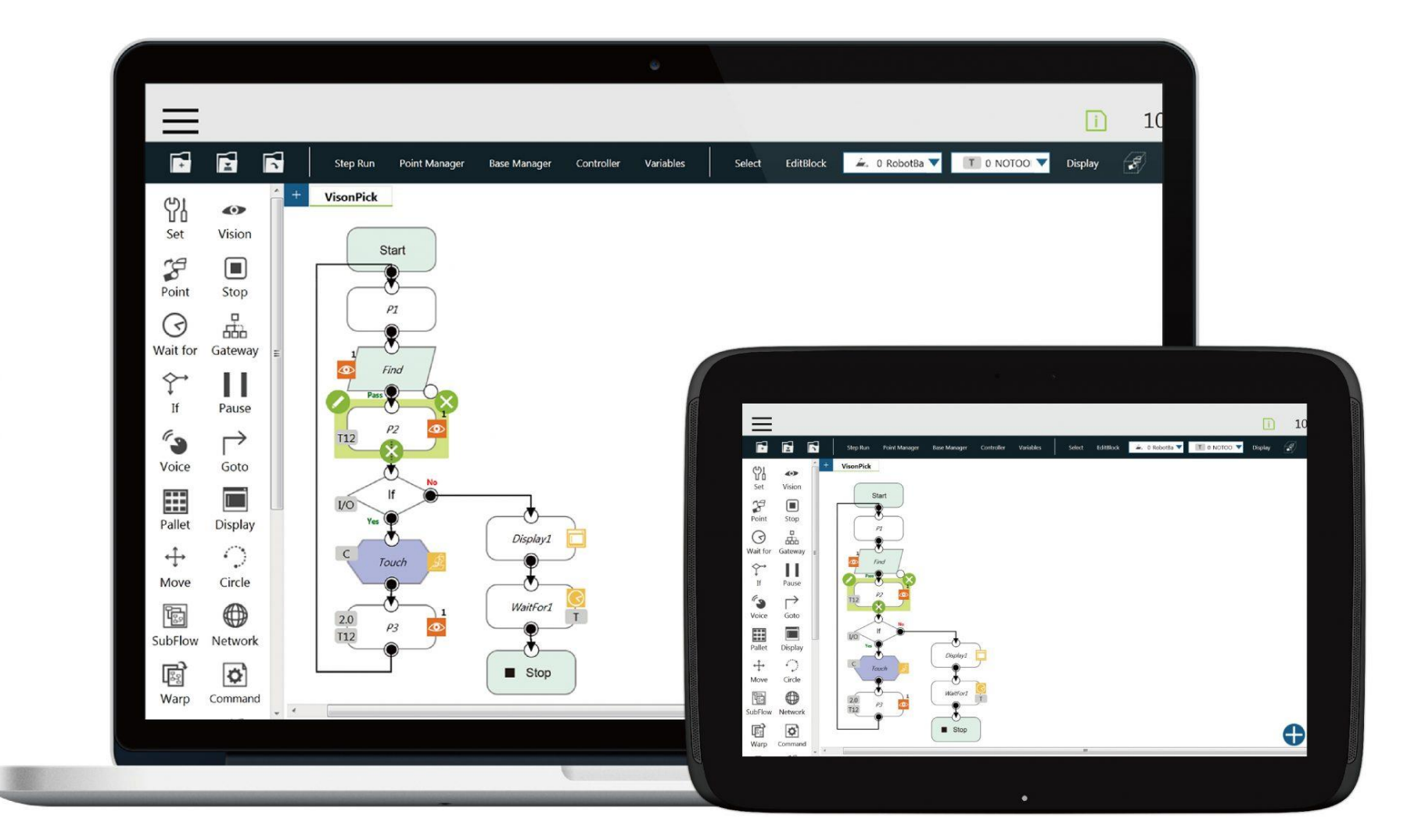

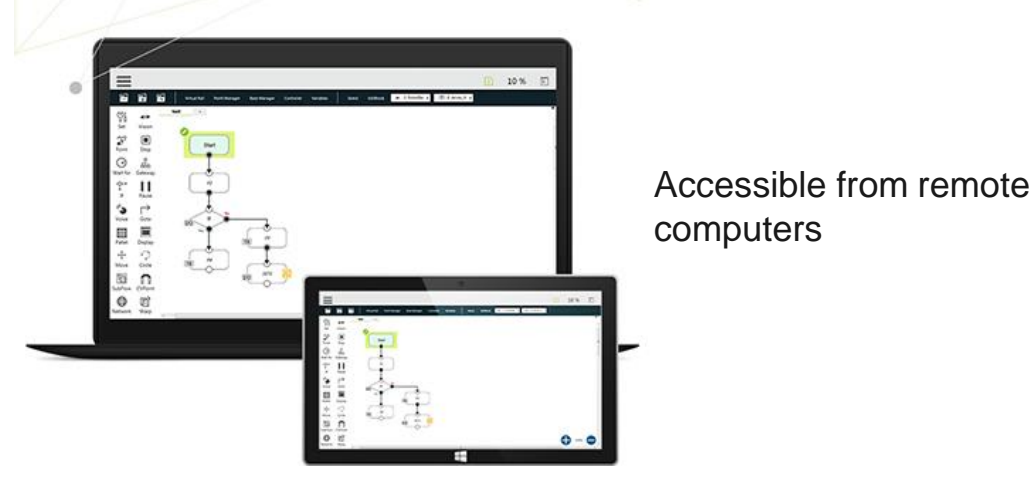

#### Simple Drag & Drop Programming

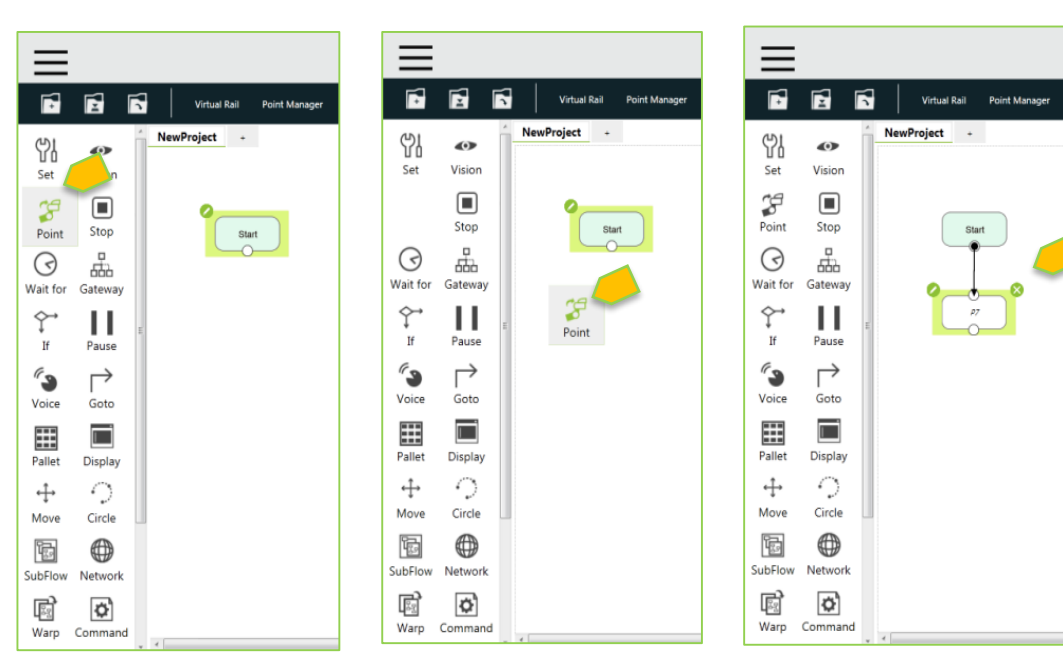

#### **TMFlow Overview**

- Visual based programing
- Each function provides easy to follow parameter setups
- Create logic without script programming
- Intuitively follow the process and logic flow

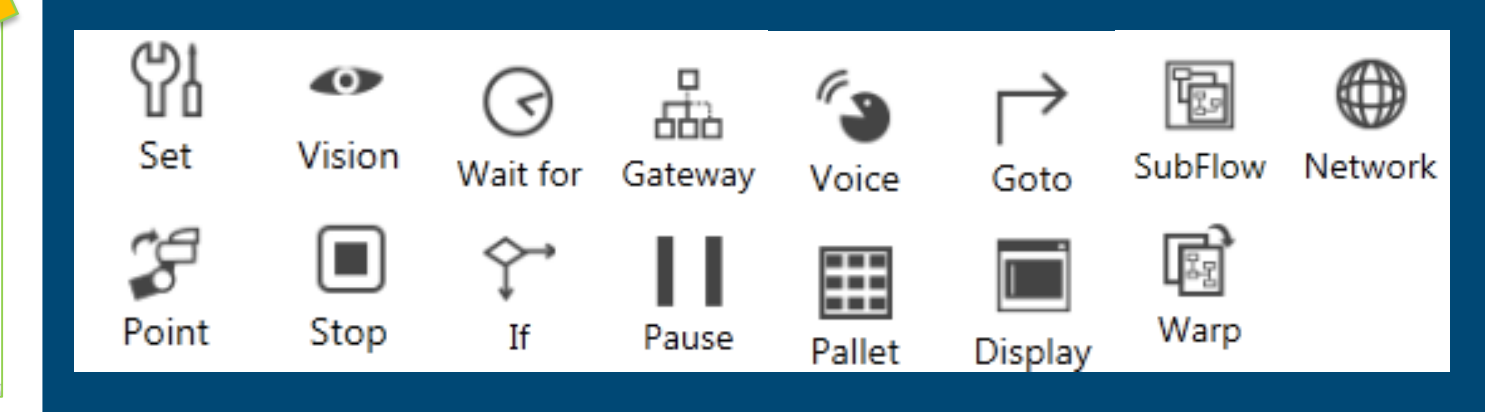

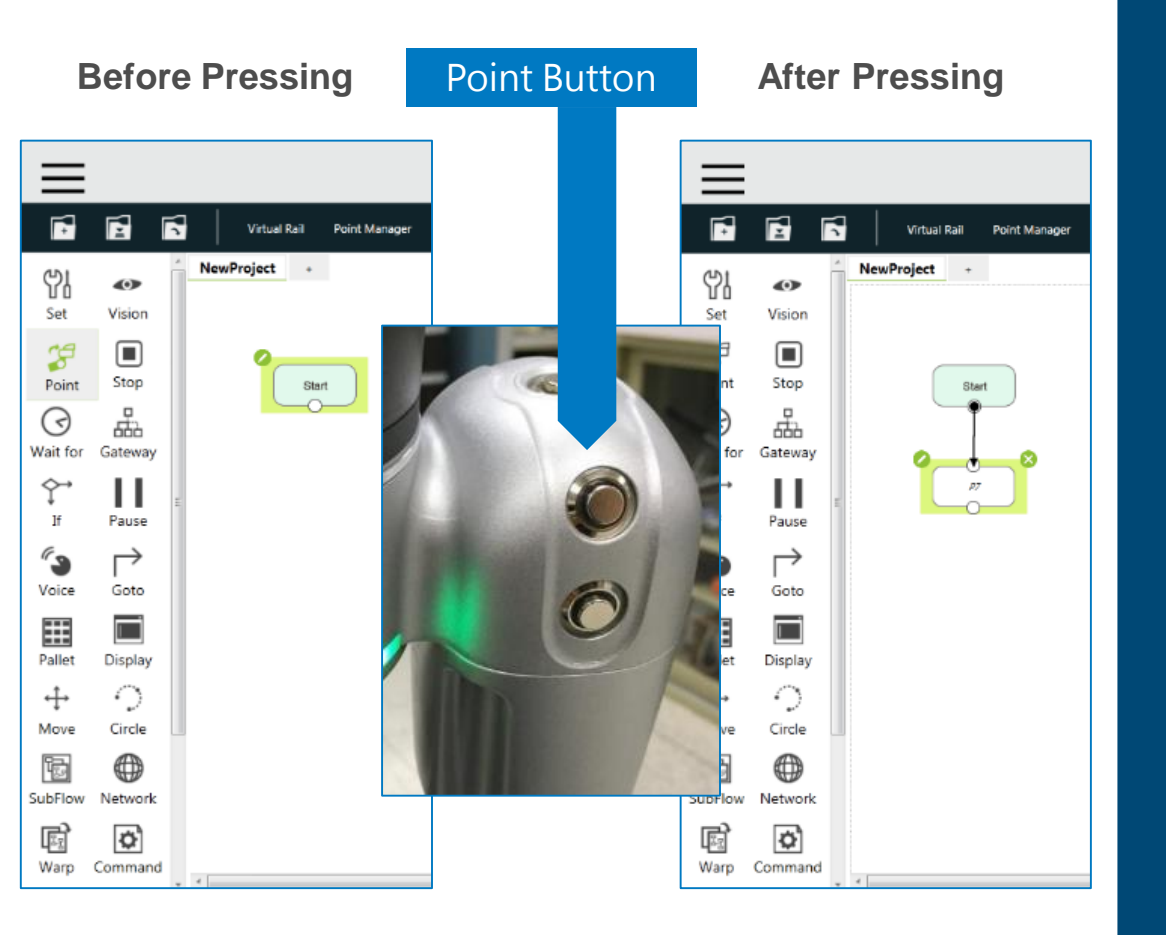

#### Hands on interactive teaching

- Users can physically move the robot and "teach" the robot positions and vision tasks using wrist-mounted buttons
- TMFlow adds nodes to program as users teach the steps.
- Once teaching is complete, users can configure the parameters of each node created during hand-guidance teaching
- Hands-on programming is intuitive for non-programmers

#### Safety Advantage

Omron TM cobots provide customers with a guided safety setup process.

#### Based on ISO/TS 15066

This does NOT eliminate the need for a safety assessment but it can greatly reduce the cost and testing process.

Competitors do not have this in their software or manuals so customers are on their own.

# Step

#### **Safety Setting**

4

=

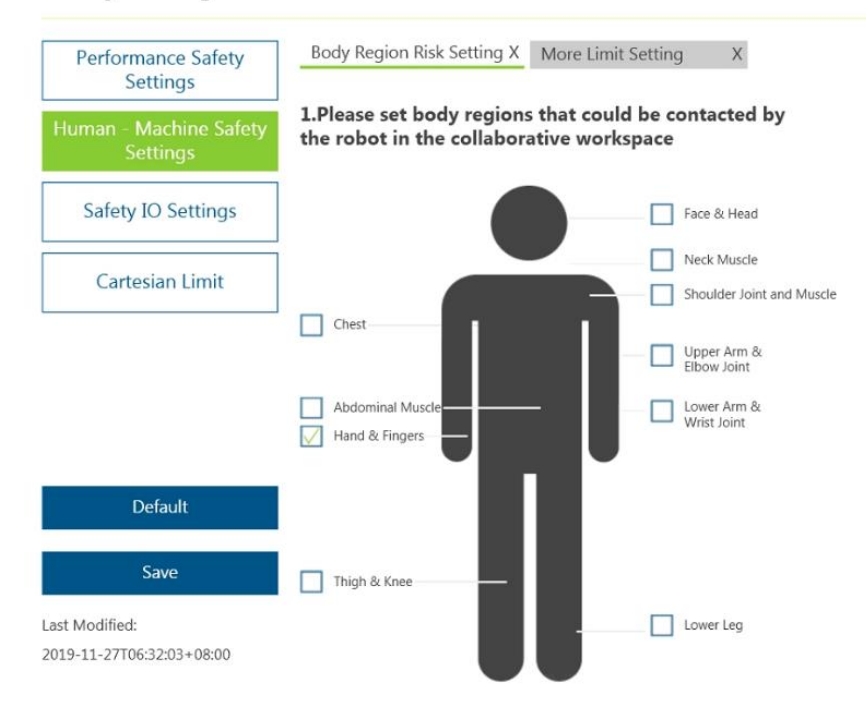

#### Step 2

#### 4 $\equiv$

#### **Safety Setting**

| Performance Safety                 | Body Region | Risk Setting | X More Limit Sett | ing X     |    |    |
|------------------------------------|-------------|--------------|-------------------|-----------|----|----|
| June Marking Color                 | ТСР         |              |                   |           |    |    |
| Human - Machine Safety<br>Settings | TCP Speed   | 0.200000     | 00079 m/sec       |           |    |    |
| Safety IO Settings                 | 1           |              | ingeet            |           |    |    |
|                                    | TCP Force   | 130          | Ν                 |           |    |    |
| Cartesian Limit                    | Joint Speed |              | Jo                | int Torqu |    |    |
|                                    | J1:         | 190          | deg/sec           | J1:       | 65 | Nm |
|                                    | J2:         | 190          | deg/sec           | J2:       | 65 | Nm |
|                                    | J3:         | 190          | deg/sec           | J3:       | 65 | Nm |
| Default                            | J4:         | 235          | deg/sec           | J4:       | 15 | Nm |
| Save                               | J5:         | 235          | deg/sec           | J5:       | 15 | Nm |
| Last Modified:                     |             |              |                   |           |    |    |
| 2019-11-27T06:32:03+08:00          | J6:         | 235          | deg/sec           | J6:       | 15 | Nm |

### Plug & Play Ecosystem

The Plug & Play Ecosystem provides pre-programed and configured controls for 3<sup>rd</sup> party grippers, force sensors, external cameras, and more

Drag & Drop the icon into your program and the is device ready to be used

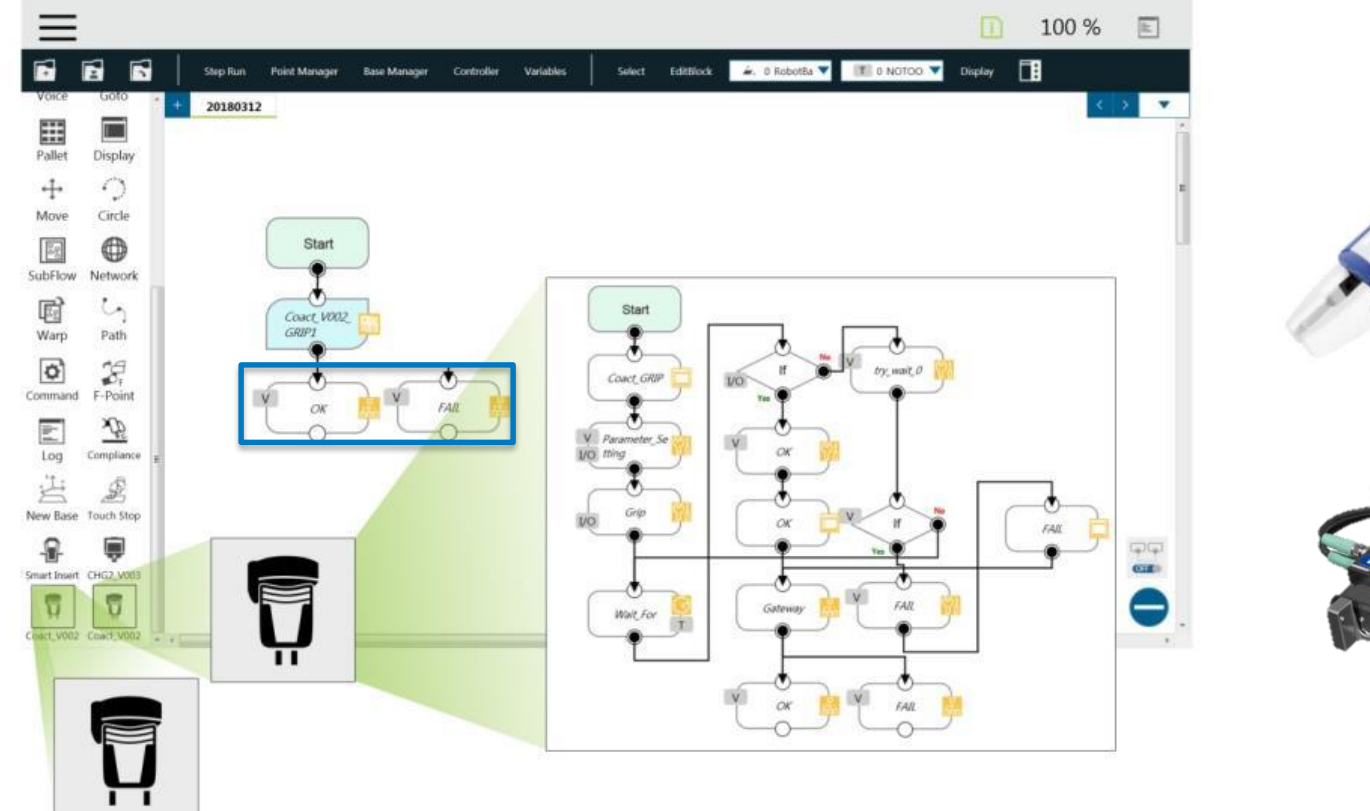

Gripper Button

#### Software

- ✓ No more protocol reading!
- ✓ Error Handling nodes Included

✓ Gripper Button – One Click for Grip/Release

Hardware

✓ Hardware Flange/Wiring Ready to Connect

#### TMFlow Licenses

- Most customers will only need the free software
- TMFlow Editor is recommended for customers with multiple units and applications

| Name                        | Туре               | Part #                            | Description                                                                                                    |
|-----------------------------|--------------------|-----------------------------------|----------------------------------------------------------------------------------------------------|
| TMflow                      | installed in robot |                                   | UI for control box when you use screen/keyboard/mouse directly                                                                                                    |
| TMflow<br>Client            | Free<br>download   |                                   | UI for using tablet/laptop to connect to control box through TCP/IP                                                                                                    |
| TMflow<br>Offline<br>Editor | Dongle<br>License  | RT6-S200001<br>Requires<br>Dongle | <ul> <li>Create/Open/Edit flow files Offline</li> <li>Program all the flow then output to the robot for recording points/teach vision jobs.</li> <li>No robot simulation</li> </ul> |

#### **Optional Software**

 Additional licenses are available to expand the capabilities of the integrated vision system as well as offline editing

 Licenses can only be loaded onto dongles by the factory

 Multiple licenses can be loaded onto a single dongle

| Name           | Туре    | Part #          | Description                                                                                                    |
|----------------|---------|-----------------|----------------------------------------------------------------------------------------------------|
| TM EXTERNAL    | Dongle  | RT6-S100002     | <ul> <li>Activate the permission to use external cameras</li> <li>Activate external camera software functions.         <ul> <li>✓ Upward looking jobs</li> <li>✓ Eye to hand jobs</li> </ul> </li> </ul> |
| VISION         | License | Requires Dongle |                                                                                                    |
| TM IDENTIFY &  | Dongle  | RT6-S100000     | Activate identify & measure software functions.                                                                                                    |
| MEASURE        | License | Requires Dongle | (both eye in hand & eye to hand)                                                                                                    |
| TM OCR         | Dongle  | RT6-S100003     | Activate OCR software functions.                                                                                                    |
|                | License | Requires Dongle | (both eye in hand & eye to hand)                                                                                                    |
| TMflow Editor: | Dongle  | RT6-S100005     | <ul> <li>Activate offline AOI functions of TMflow</li> <li>Editor</li> <li>Can open AOI jobs from real robot</li></ul>                                                                                   |
| Offline AOI    | License | Requires Dongle | project to modify and save in TMflow <li>Editor.</li>                                                                                                    |

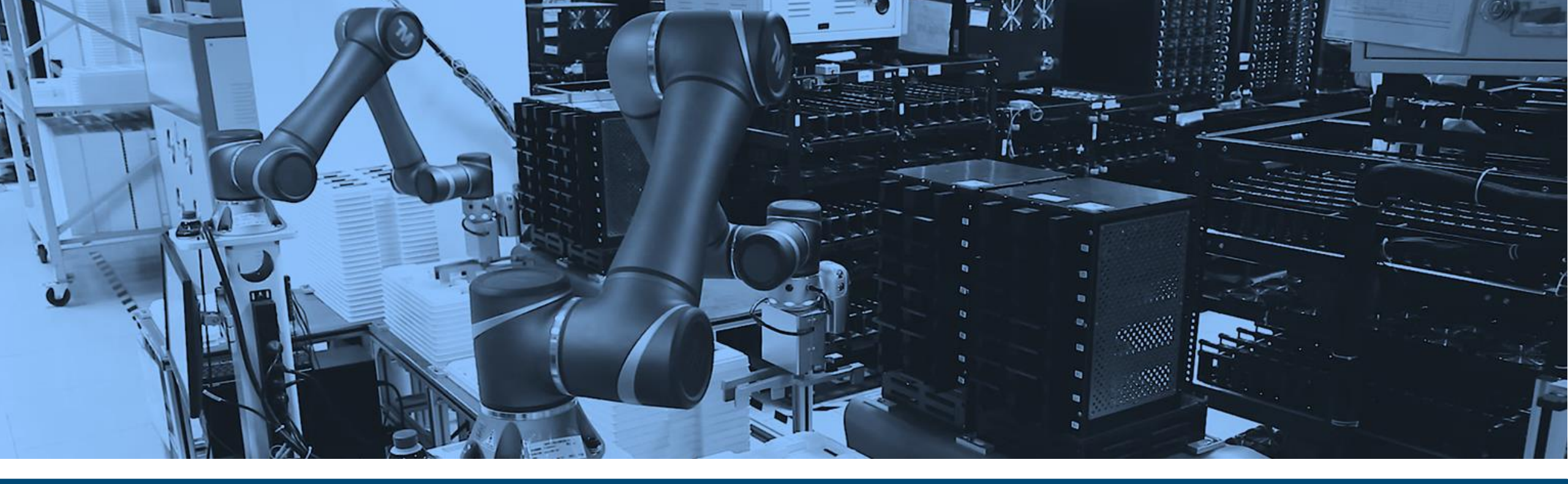

## **TMFlow Feature Updates**

Major feature additions and changes from versions 1.76 to 1.84

OMRON INTEGRATED | INTELLIGENT | INTERACTIVE

## TMFlow Compatability

- Version 1.76+ requires at least HW ver. 3.0
- Robots with HW ver.
   3.2 MUST run at TMFlow ver. 1.76 or above

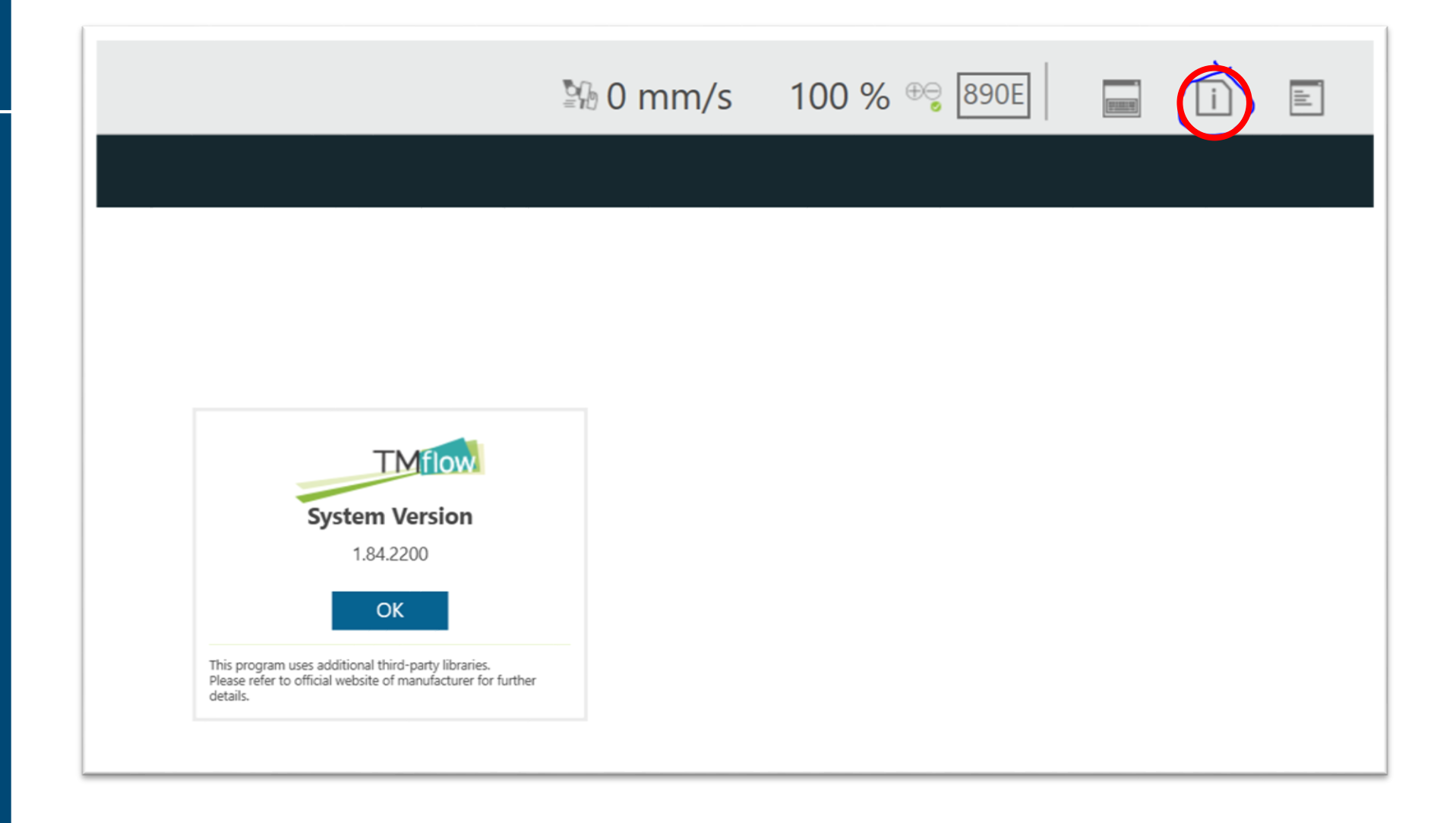

#### TMFlow 1.80: Node Error Highlighting

#### In Manual Mode

- 1. Returns to **Project** Editing Page
- 2. Highlights the node that induced the error
- 3. Expands the system log with the error code
- The system will only expand the system log with the error code if there is no account logged in or the current user doesn't have the authority to open the project.

Node "P2" is highlighted in green due to an error and its corresponding error is displayed in the rightside log when the error occurs during Manual Mode

| Step Run Diagnosis Point Manager | Base Manager Controller | Variables | Clear Stop                                                                                                    |
|----------------------------------|-------------------------|-----------|----------------------------------------------------------------------------------------------------|
| Tests_MarcModolell               | ži 21 91 <              | > 🔻       |                                                                                                    |
|                                  |                         | ,<br>do   | Common Info<br>General information                                                                                                    |
| Start<br>P1                      |                         |           | 15:45:02 0x0004F000 Continue_EDIT_Project<br>\Projects\Tests_MarcModolell\Tests_MarcModolel<br>15:45:02 0x0004F000 J6 Torque limit value is<br>15<br>15:45:02 0x0000FF17 [R0][Error][Safety Function]J6 Torque exceeds lim<br>15:45:02 0x0004F000 Edit Project<br>Edit<br>15:45:02 0x0004F000 STOP Project<br>15:45:02 0x0004F000 STOP Project handling |
|                                  |                         |           | 15:45:02 0x0004F000 STOP Project<br>15:45:02 0x0004F000 STOP at<br>P2 at Te_ts_MarcModolell<br>15:45:02 0x0004F000 STOP Project handling<br>15:44:59 0x0004F000 Run Project<br>\Projects\Tests_MarcModolell\Tests_MarcModolel<br>15:44:54 0x0004F000 Leave Editing Project                                                                              |
|                                  | 1009                    |           | 15:44:46 0x0004F000 FreeBot Finished                                                                                                    |

#### TMFlow 1.80: Node Error Highlighting

#### In Auto Mode

- System log will expand users will be allowed to view the Flow
- Users can click Flow to generate the project flow with the node that induced the error highlighted. If the flow did not induce the error, the highlight is on the last executed node.

The Node "P2" error is displayed in the rightside log when the error occurs during Auto Mode

| Display Board F          | ow IO    | Simulator | Status | Actioner | Force Sensor | Tests_MarcModolel | Clear Stop                                                                                                    |             |
|--------------------------|----------|-----------|--------|----------|--------------|-------------------|----------------------------------------------------------------------------------------------------|-------------|
|                          |          |           |        |          |              | {X} Variables     | Detail<br>Common Info<br>General information                                                                                                    | Х           |
|                          | C        |           |        |          |              |                   | 15:47:07 0x0000FF17 [R0][Error][Safety Function]J6 Torqu<br>15:47:07 0x0004F000 J6 Torque limit value is<br>15<br>15:47:07 0x0004F000 STOP Project | e exceeds ^ |
|                          |          |           |        |          |              |                   | 15:47:07 0x0004F000 STOP Project handling<br>15:47:07 0x0004F000 STOP Project<br>15:47:07 0x0004F000 STOP at<br>P2 at TCits MarcModolell           | C.          |
| Wait for 1st vision task | -        |           |        |          |              |                   | 15:47:07 0x0004F000 STOP Project handling<br>15:47:01 0x0004F000 Run Project                                                                       | MarcMod     |
| Job Start Time           |          | (         |        |          |              |                   | 15:46:32 0x0004F000 Cancel Editing Project                                                                                                    | _marcimou   |
| Job Name                 |          |           |        |          |              |                   | 15:46:05 0x0004F000 Leave Editing Project<br>15:46:02 0x0004F000 Continue EDIT Project                                                             |             |
| Job Execution 1          | ime (ms) | 0         |        |          |              |                   | \Projects\Tests_MarcModolell\Tests<br>15:46:01 0x0004F000 STOP Project                                                                             | _MarcMod    |
| Vision IO List Si        | atus     |           |        |          |              |                   | 15:46:01 0x0004F000 Edit Project<br>Edit                                                                                                    |             |
| TMCam_AF02               |          |           |        |          |              |                   | 15:46:01 0x0004F000 STOP Project                                                                                                    | , .<br>, .  |

## TMFlow 1.82: Programming Improvements

- The left side of the Expression Editor can now be edited after an expression has been added
- A "Stop Criteria" has been added to all logic nodes

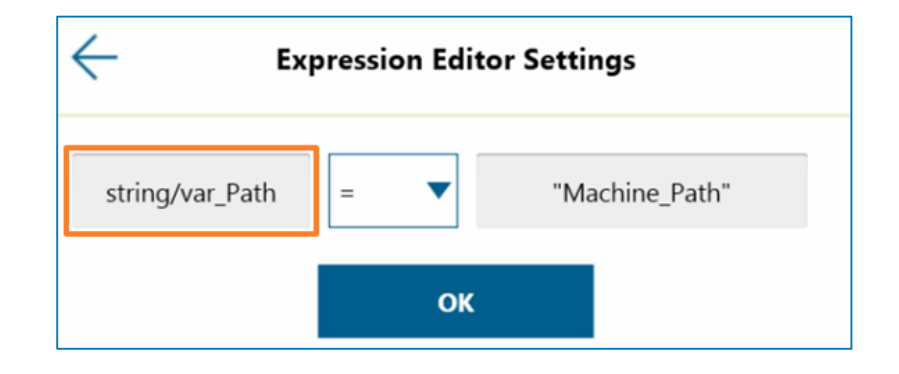

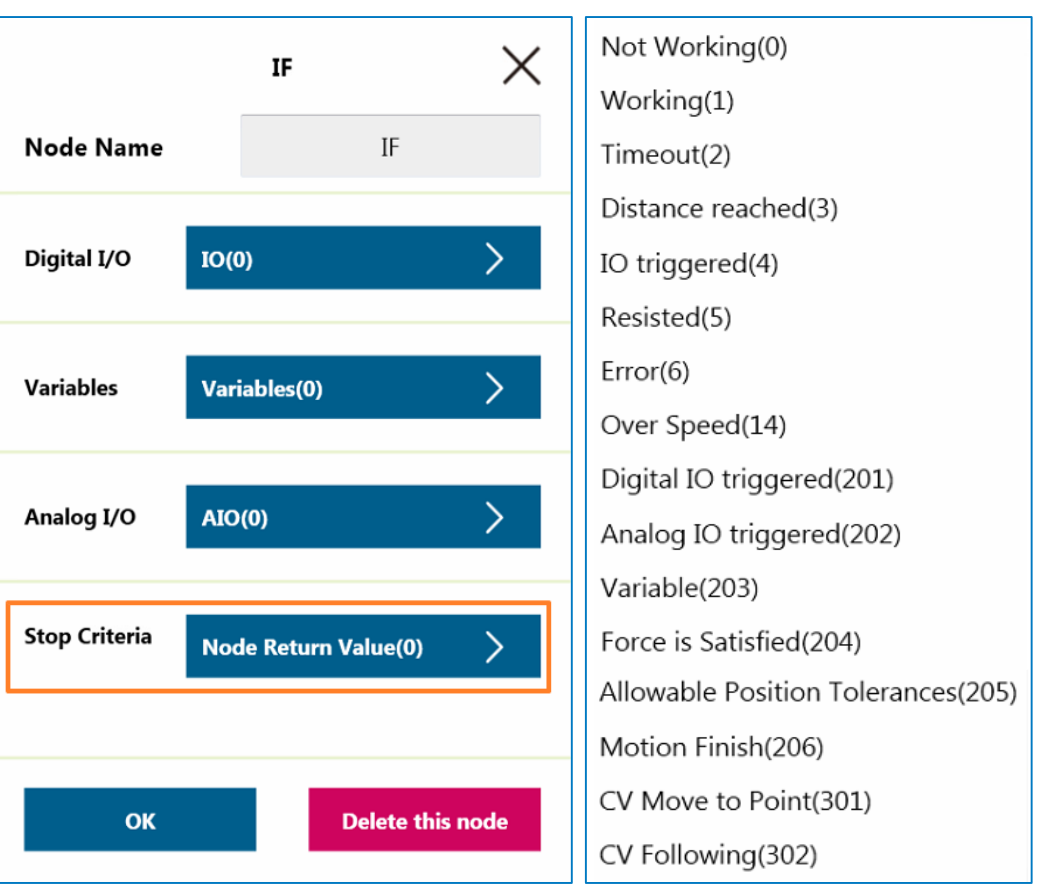

## TMFlow 1.82: Performance Optimization

- Enable the busy loop optimization to lower the CPU loading. This helps prevent previously observed communication delays in TMFlow
- Useful if thread pages do not use a "WaitFor" node, and experience high CPU loading.

| S                    | tart                 |
|----------------------|----------------------|
| Project S            | Speed is 5%          |
| Reset AO DO while    | Project Initializing |
| Enable continuous    | motion               |
| 💟 Enable busy loop o | ptimization          |

#### TMFlow 1.80: Manual Decision Node

- This node pauses the project and awaits for operator input
- A decision popup will appear when the project arrives at a decision node prompting a choice
- Popups can be customized
- Can set a timeout case in the event that no decision is made within a certain timeframe

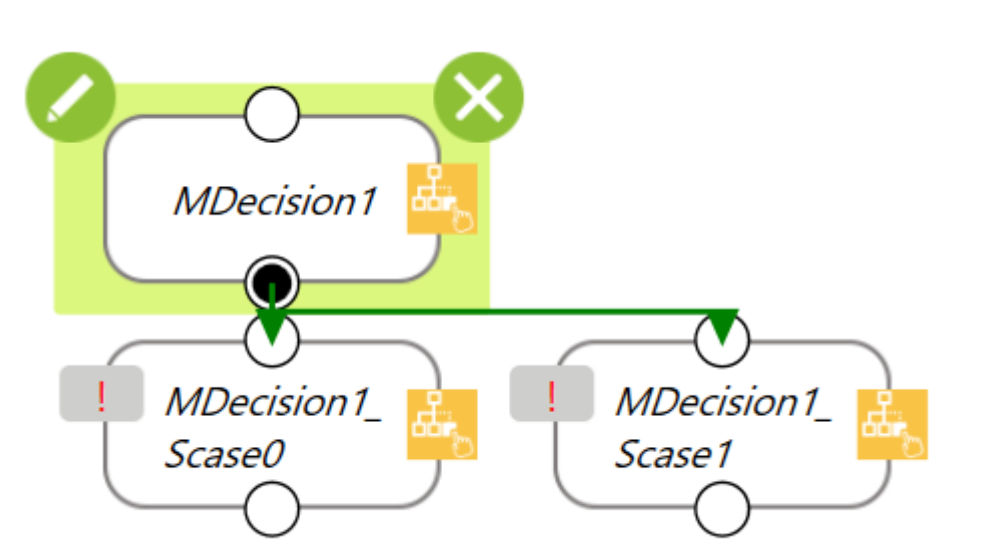

Example of a Manual Decision Node Popup for a Barcode Reading task

#### **Vision Job Error**

The job has failed to detect barcode, please choose a route to continue your flow

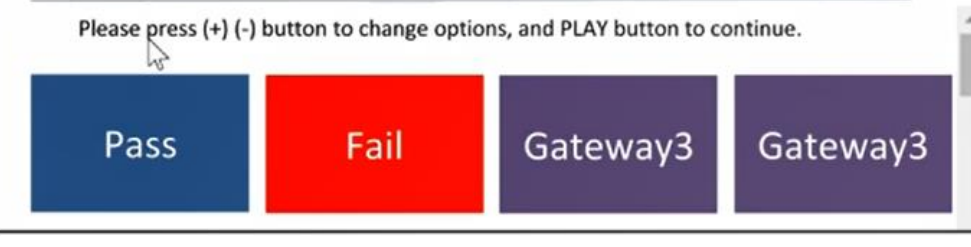

| N            | fanual E | Decision Case | X      |
|--------------|----------|---------------|--------|
| Node Name    |          | MDecision1_S  | case0  |
| Index        |          | 0             |        |
| Font Color   |          | White         | ~      |
| Background C | Color    | Blue          | ~      |
| Digital I/O  | IO(0)    |               | >      |
| Variables    | Variab   | les(0)        | >      |
| Analog I/O   | AIO(0)   |               | >      |
| ок           |          | Delete thi    | s node |

#### TMFlow 1.80: Loading Analysis

- Monitors torque of  $\bullet$ each movement node and color codes the node box outline
- Users can adjust  $\bullet$ motion settings based on these indicators to prevent potential joint damage and elongate lifespan of the robot
- Yellow for High Risk, Green for Low Risk, and Gray for Unknown

OMROF

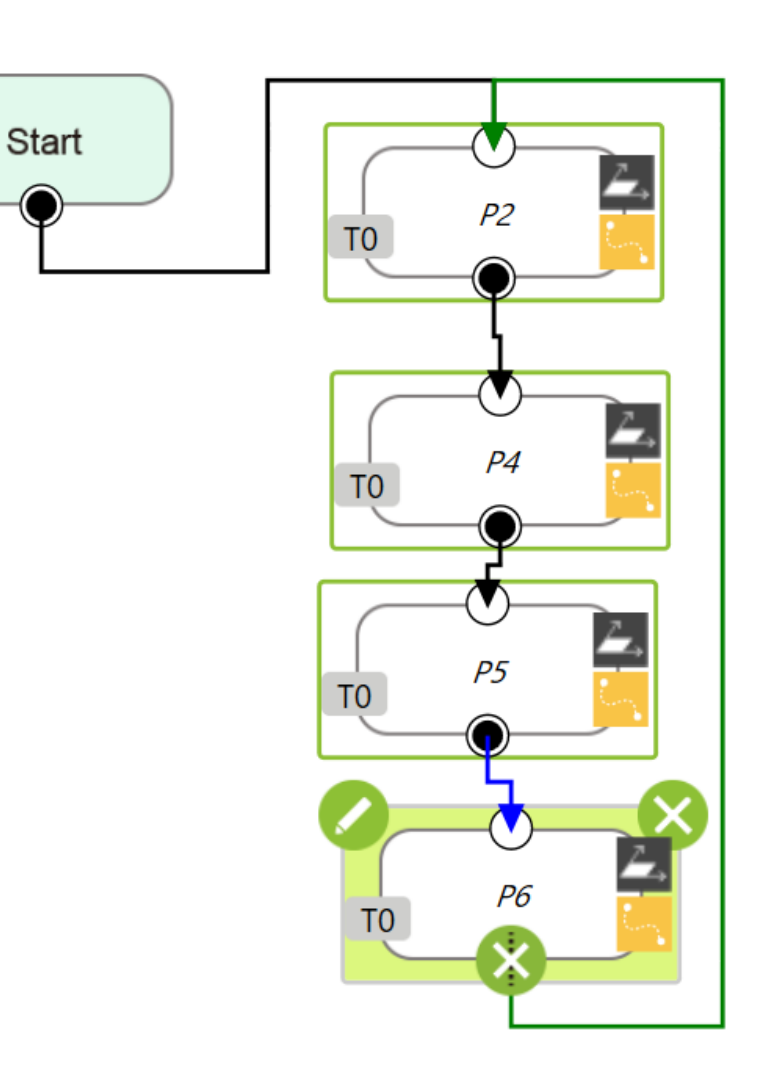

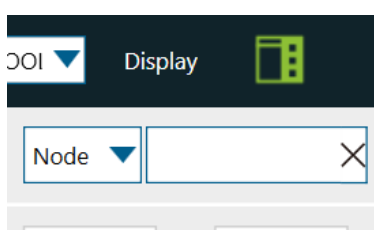

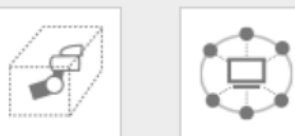

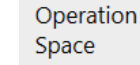

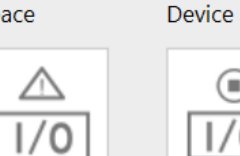

1/0

Set IO while Project Error

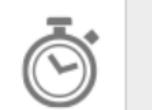

Stop Watch

Project Stop F

Set IO while

Modbus

Apply been edited. Reducer anosis data is out of te project to update.

Joint Loading

Show Indicator

High Risk

Low Risk

Unknown

|   | Z↓Z↓ Θ↓         |
|---|-----------------|
|   | P2 , testing    |
| 1 | Path1 , testing |

View Seria 5 Path Joint Loading Generate

|             | Project h<br>loading c<br>date. Exe | a:<br>li |
|-------------|-------------------------------------|----------|
| F/T Sensor  |                                     |          |
| •****•      |                                     | F        |
| Serial Port |                                     |          |
|             |                                     |          |

| NTEGRATED | INTELLIGENT | INTERACTIVE |  |
|-----------|-------------|-------------|--|

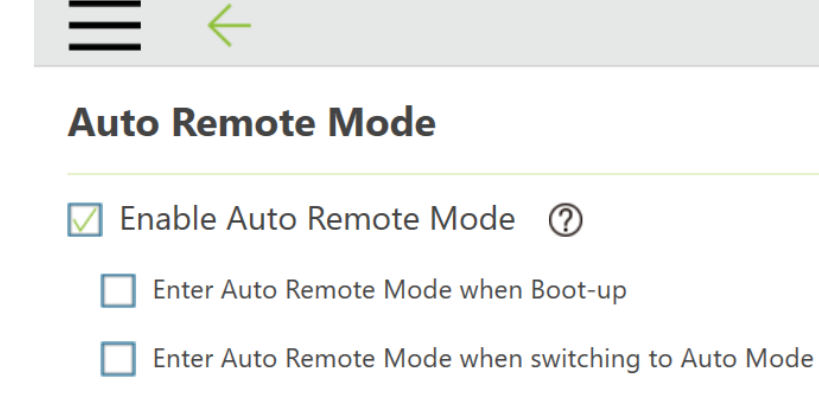

#### Auto Remote Mode Icon

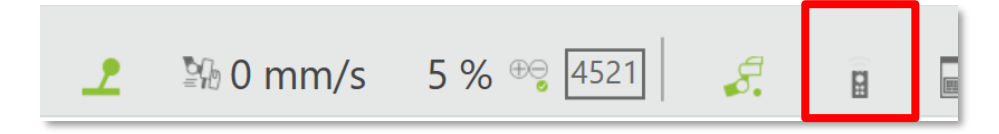

#### TMFlow 1.80: Auto Remote Mode

- New mode of operation for the cobot focused on control by external devices. When active, the cobot can only be controlled by external sources.
- Can be activated by entering Auto Mode and manually toggling Auto Remote Mode in TMFlow
   OR you can set the cobot to enter Auto Remote Mode upon boot up
- Care should be taken when upgrading applications with existing external control methods to v1.80+.
   Issues will occur unless the external control is translated to the Auto Remote Mode method

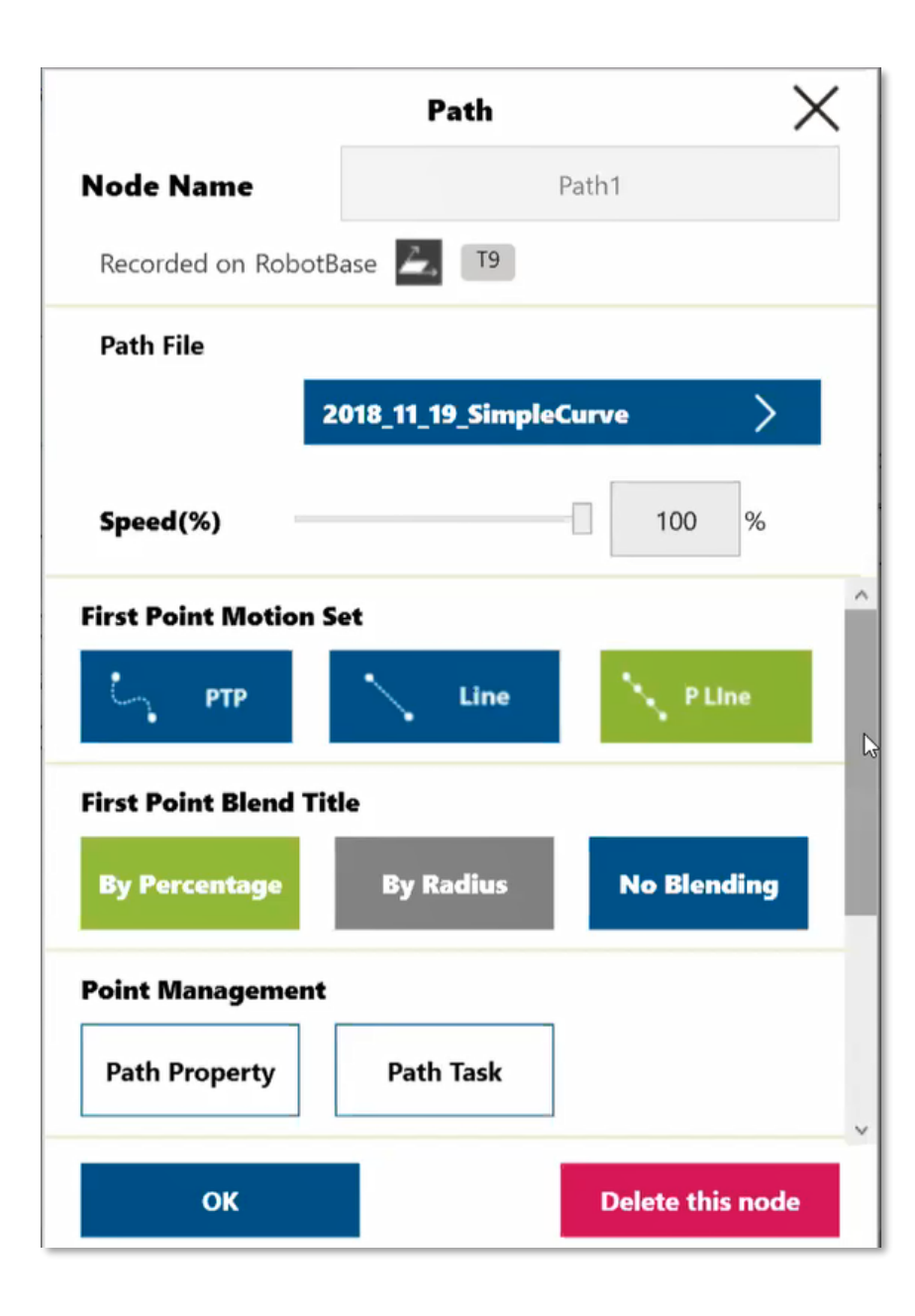

#### TMFlow 1.76: Path Node

- The Path node allows the user to import a .PATH file into TMFlow. .PATH files are a collection of points that are generated from a CAD file.
- RoboDK is the recommended software to use when generating .PATH files. It's a 3<sup>rd</sup> party, licensed software platform
- .PATH files are transferred onto the robot via a USB.
- Paths requiring constant TCP speed should utilize the Point Nodes in a point-to-point project instead

## TMFlow 1.76: Path Node

- The Path Node features a "Path Task" configuration menu.
- Analog and Digital Outputs can be toggled on and off at set points

| $\leftarrow$                              | Path Task               |        |
|-------------------------------------------|-------------------------|--------|
| Task Name                                 | I                       | 0      |
| Number of total poi<br>Current Point: Not | nts: 354<br>on the path |        |
| Target Point                              |                         | 0      |
| Digital Out                               | IO(0)                   | >      |
| Analog Out                                | AIO(0)                  | >      |
| Move (+)                                  | Speed                   | 1.00 % |
|                                           | Save                    |        |

## TMFlow 1.80: Hand-guided Path Recording

- Path recording while hand-guiding the robot is possible (10 min limit for a path)
- Motion record must be saved as a Path file to be an available option within the PATH Node
- Only able to generate a
   Free button robot
   motion record not able
   to use the jog mode
- Position sampling based
   constant speed
- Can be used in conjunction with a force sensor

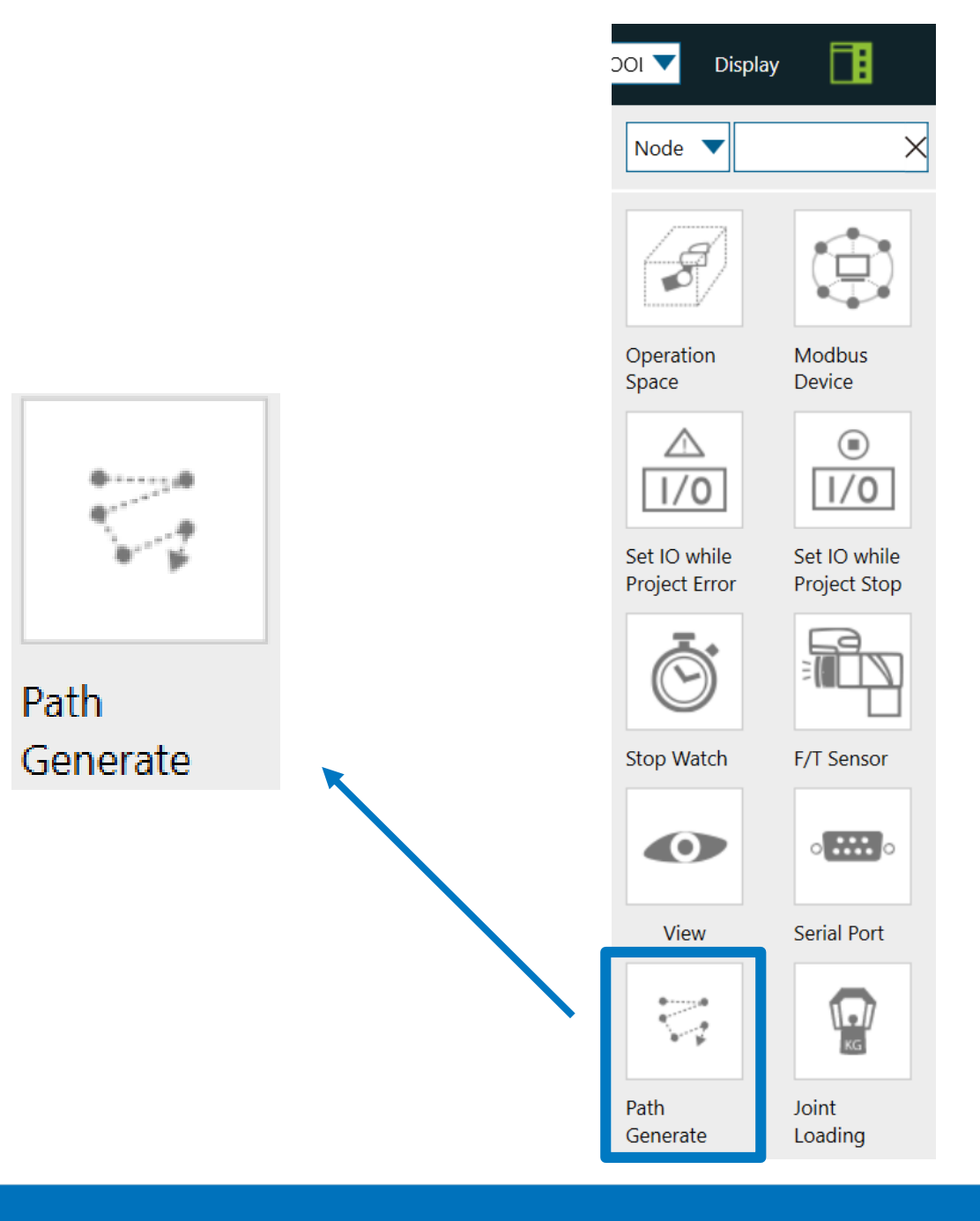

#### **Motion Recording**

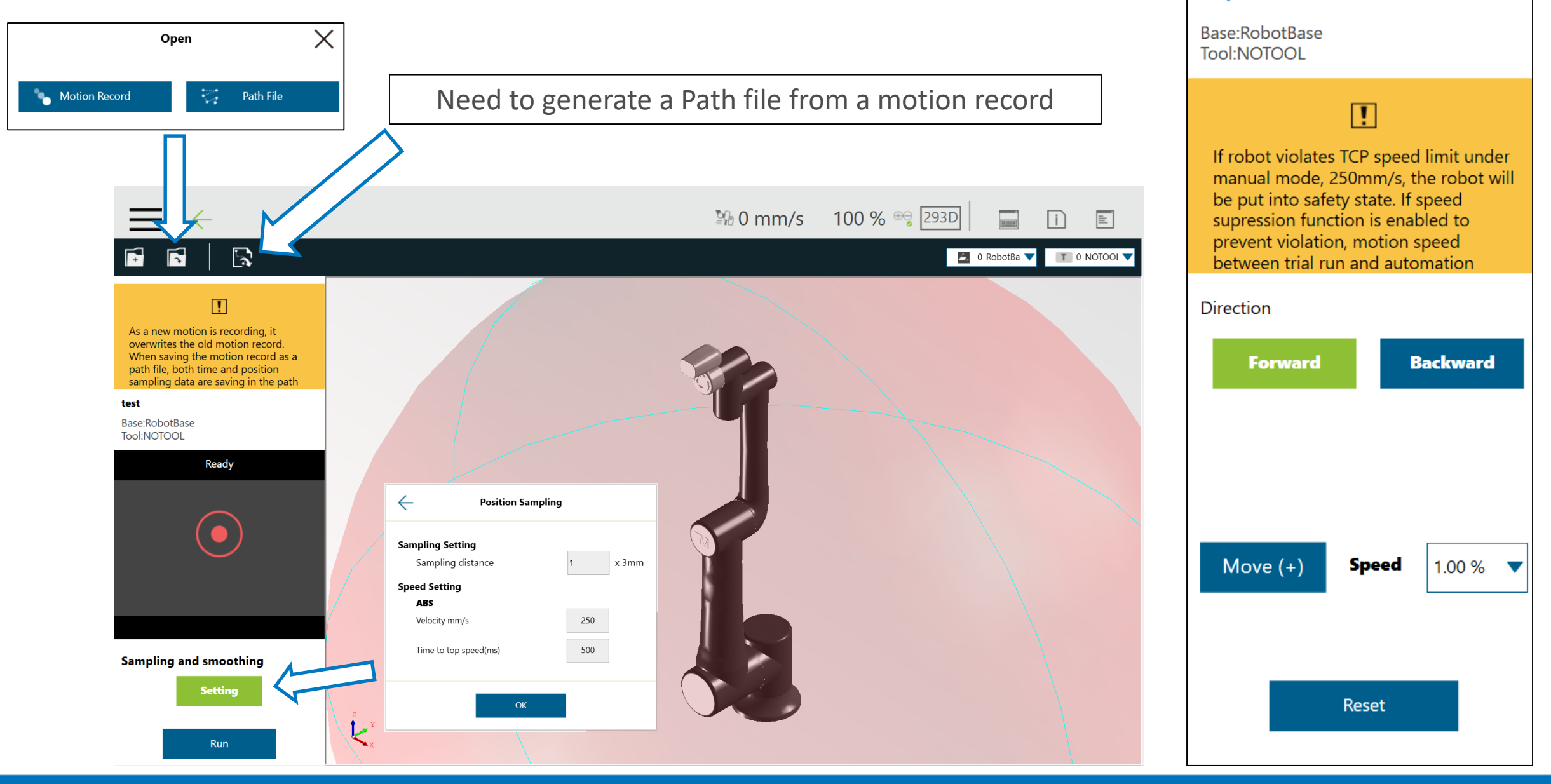

test

## TMFlow 1.82: Path Node and Motion Record

- Time settings enabled in path file generation
- Select either Position or Time data type sampling when generating a path
- Time Sampling may be preferred in applications where speed variation or halting is required along a path

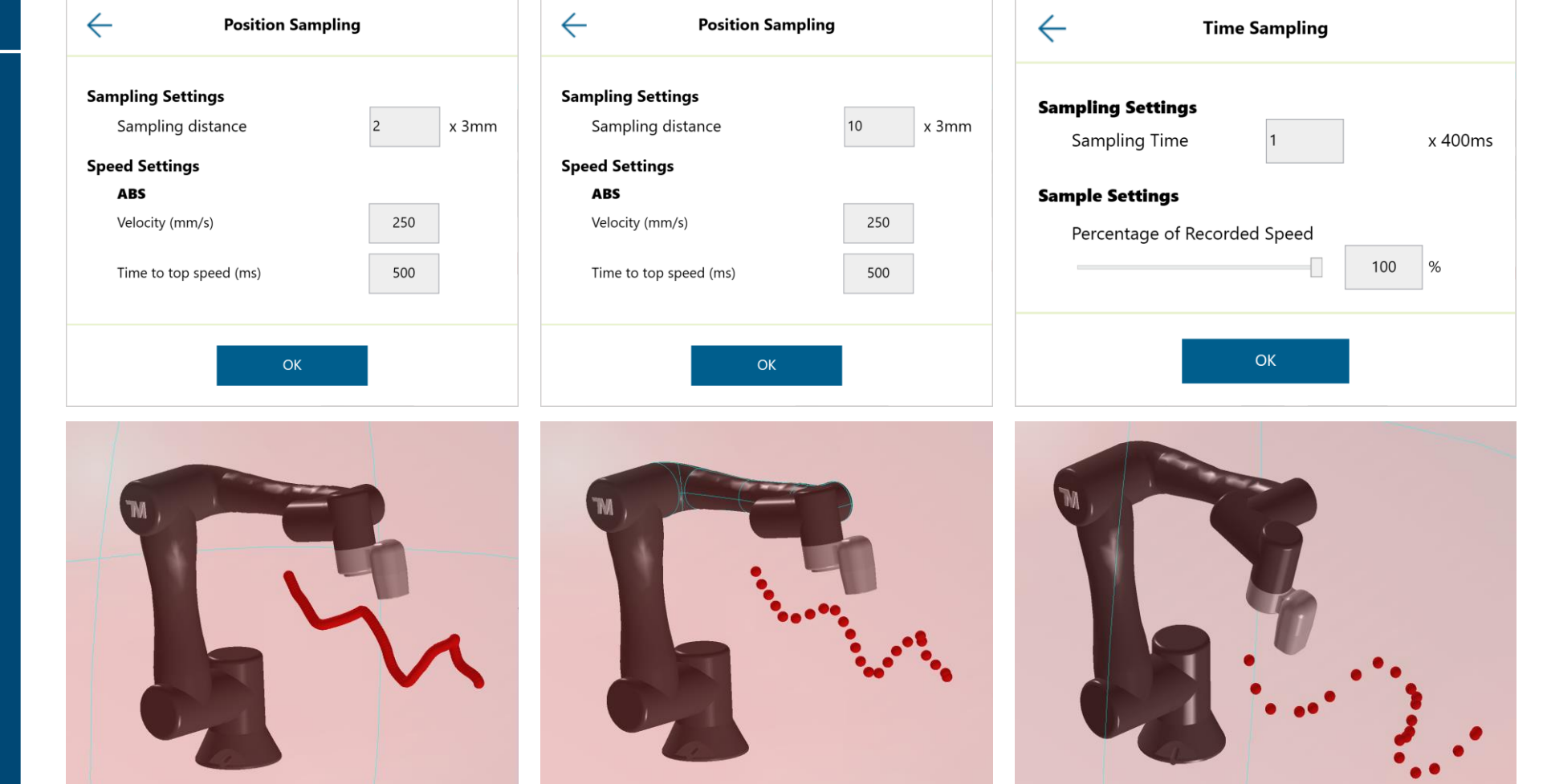

## TMFlow 1.80: Controller Jog – F/T Sensor

- Able to use a F/T Sensor as the input for hand guided motion
- Must have free button pressed, then any linear or rotational force will guide the direction of the robot
- Able to also select the Joint settings for limitation of specific axis

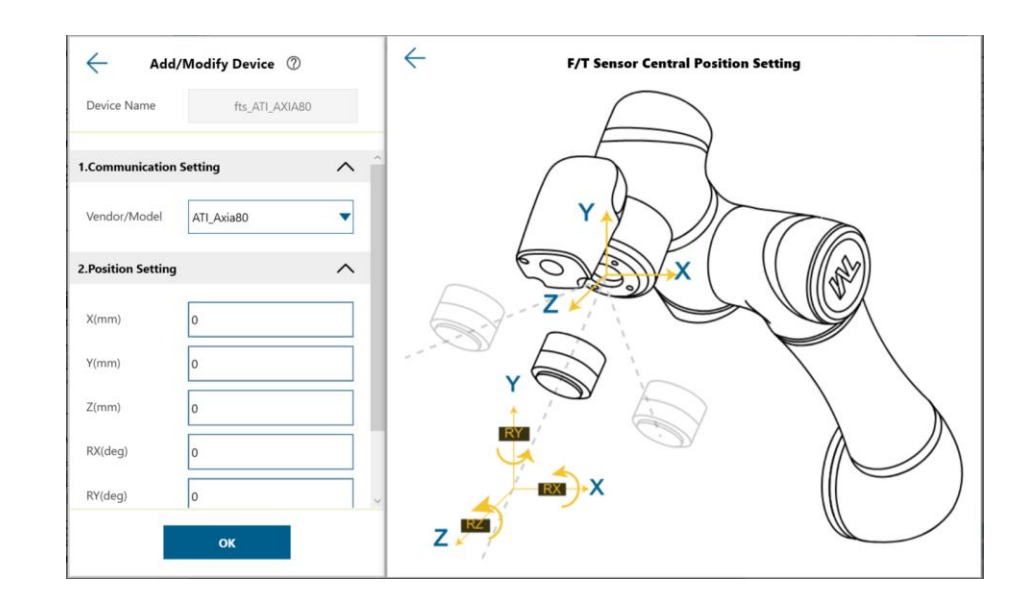

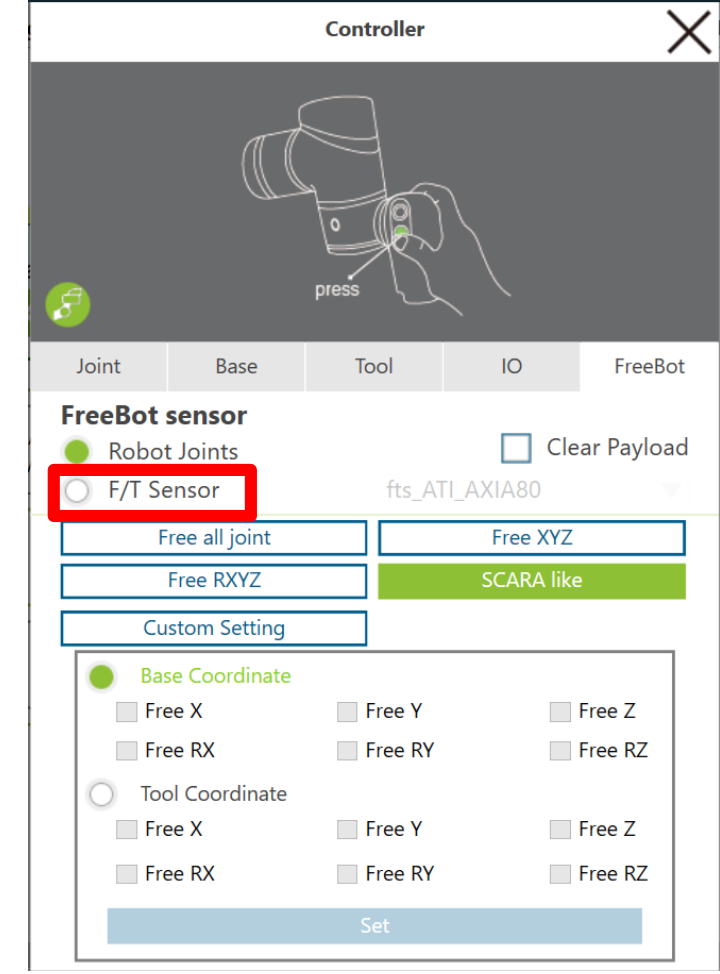

#### TMFlow 1.80: Vision (Action) Viewer

- In the new Vision
   Viewer, operators can check images of the current vision job as a project is running.
- Users can pause the project and check all finished vision jobs in the meantime. This requires some form of image logging.
- Available in Manual Mode and Auto Mode

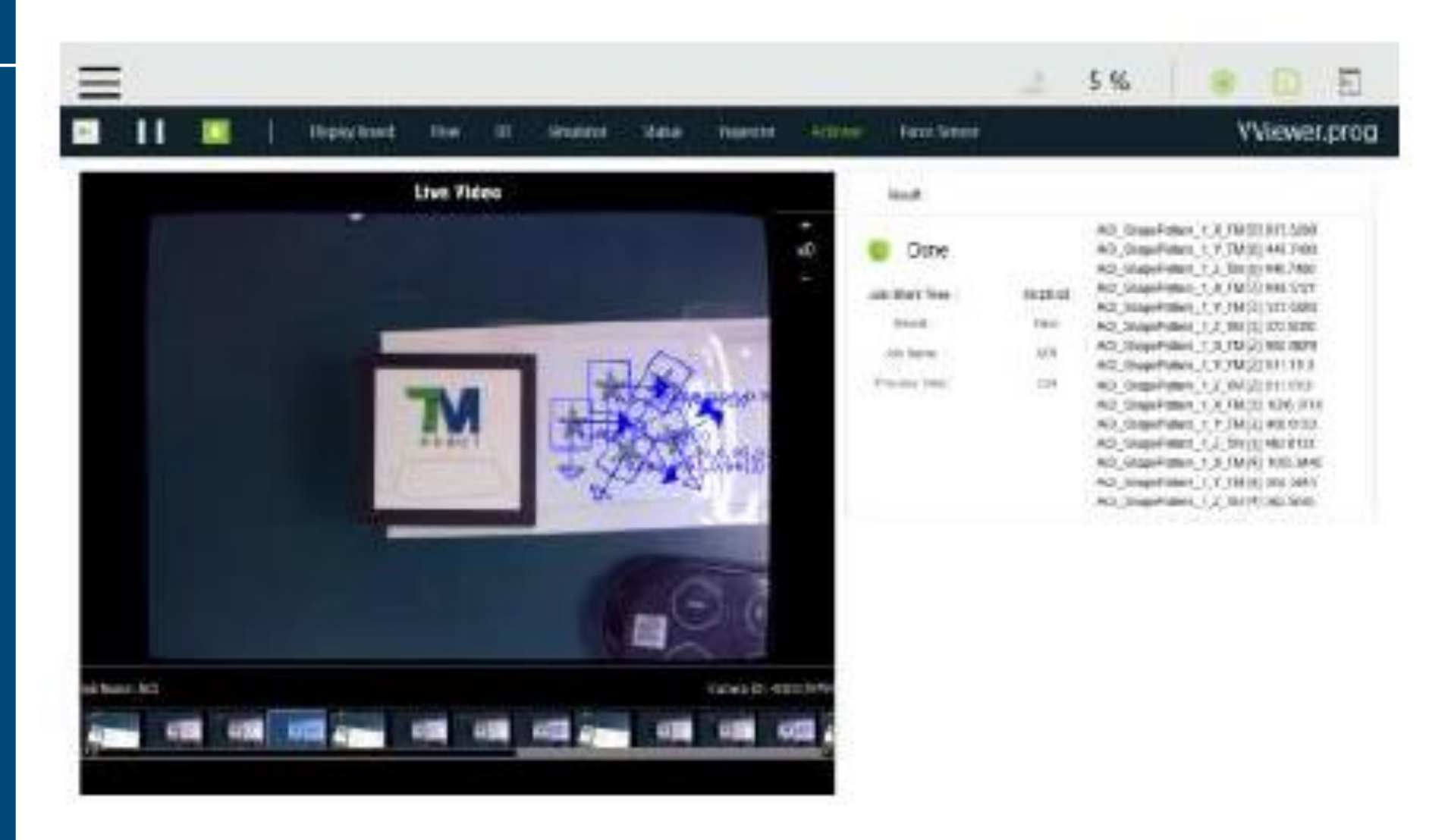

## TMFlow 1.80: Smart Pick

- Smart Pick uses the Landmark to achieve fast, fixed point vision jobs without the calibration plate
- Designed for applications where >2mm accuracy is acceptable

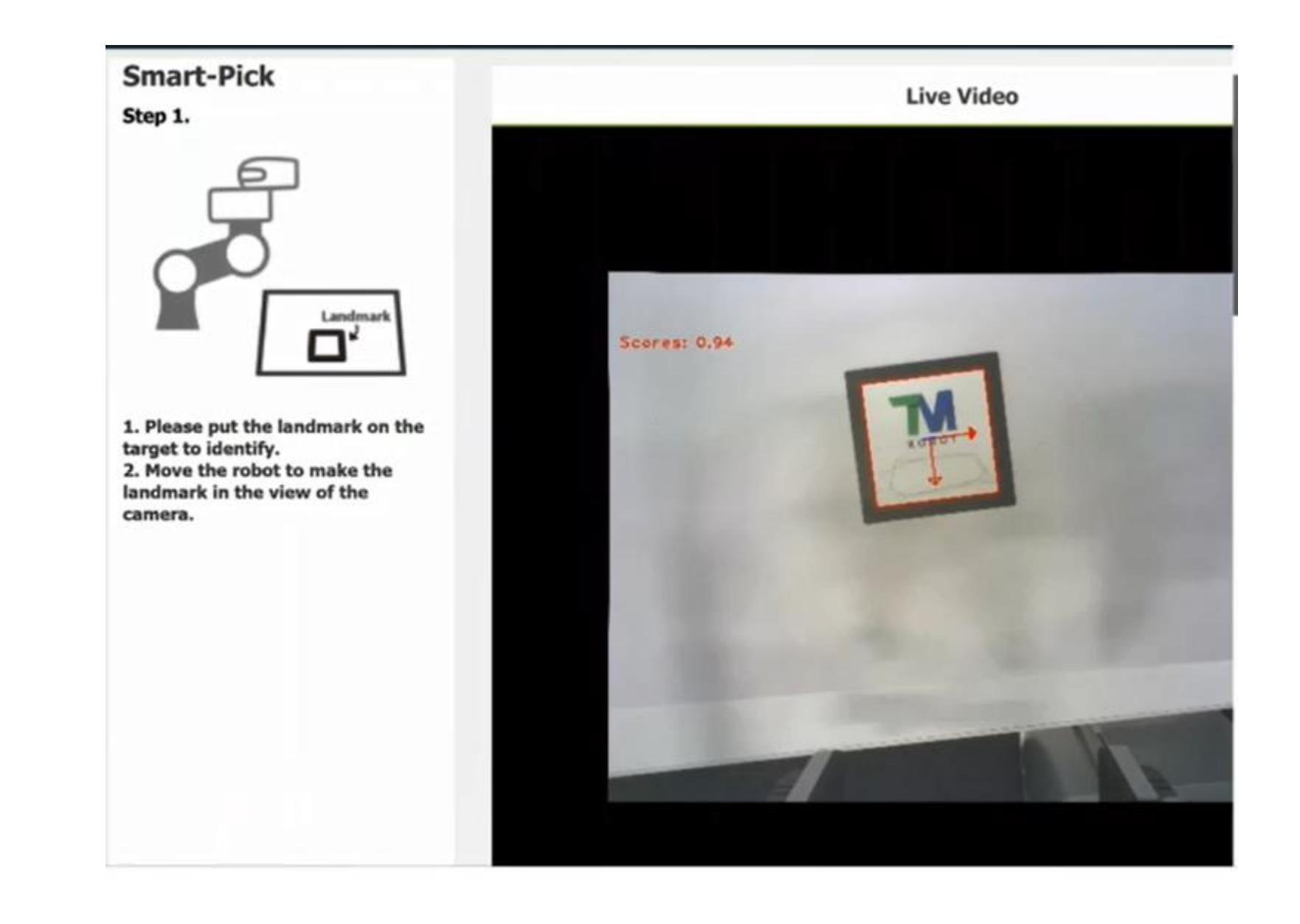

## TMFlow 1.80: Smart Pick

- Use the Landmark to achieve fast, fixed point vision jobs without the calibration plate
- Designed for low precision applications,
   2mm accuracy recommended

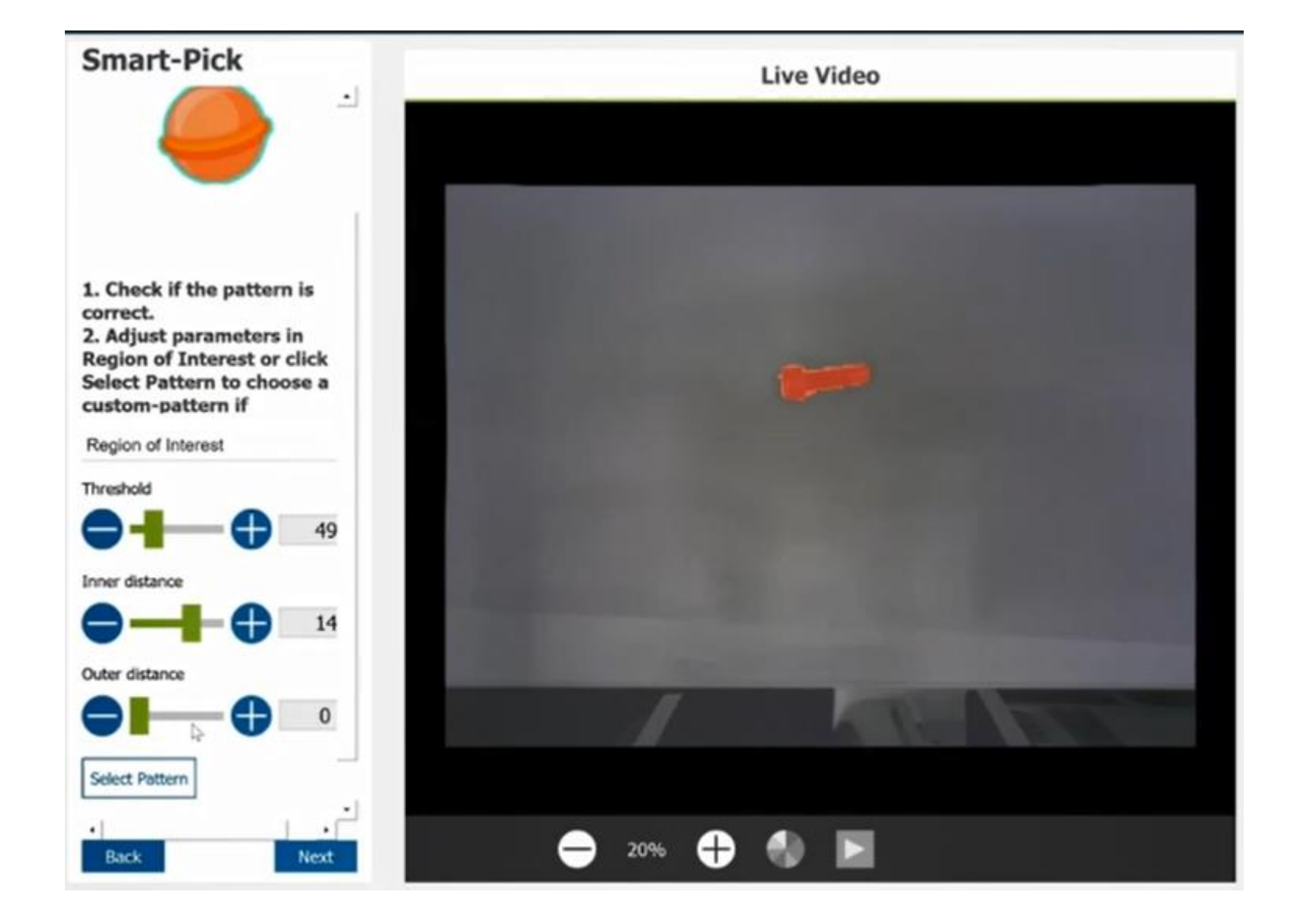

## TMFlow 1.80: External Classification & Detection

- New vision tools capable of sending images to a remote HTTP server, and receiving the processed results in JSON format
- When the vision job finishes, the External Detection module outputs the position and label of the detected object

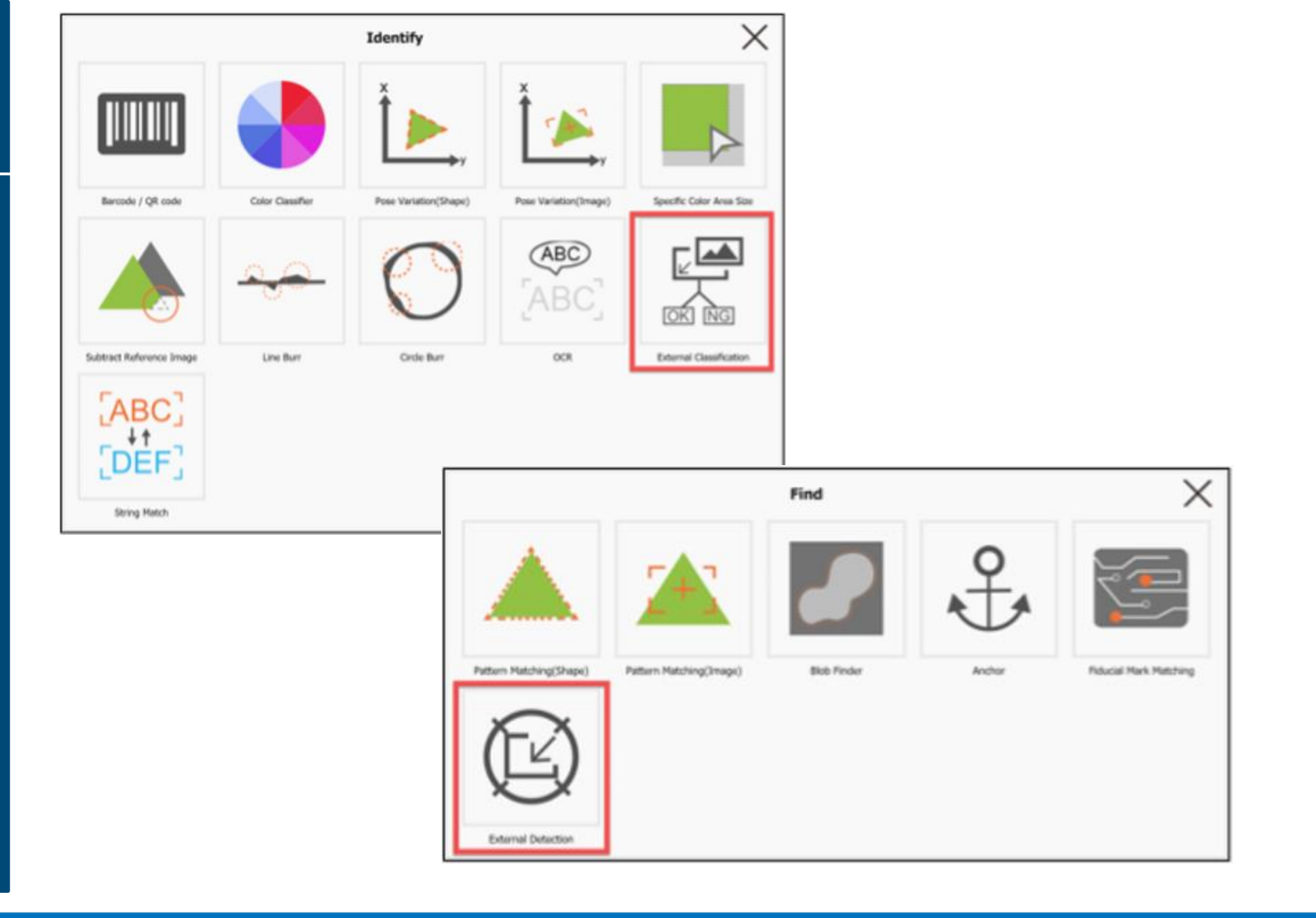

## TMFlow 1.82: Select by Variable – Vision, Path

- Variables to select
   Vision Jobs and Paths
   programmatically
- If "Variable" is selected for Paths, "Data Type" and "Direction" will be fixed to "Position" and "Forward"
- "Point Management" will also not be available.

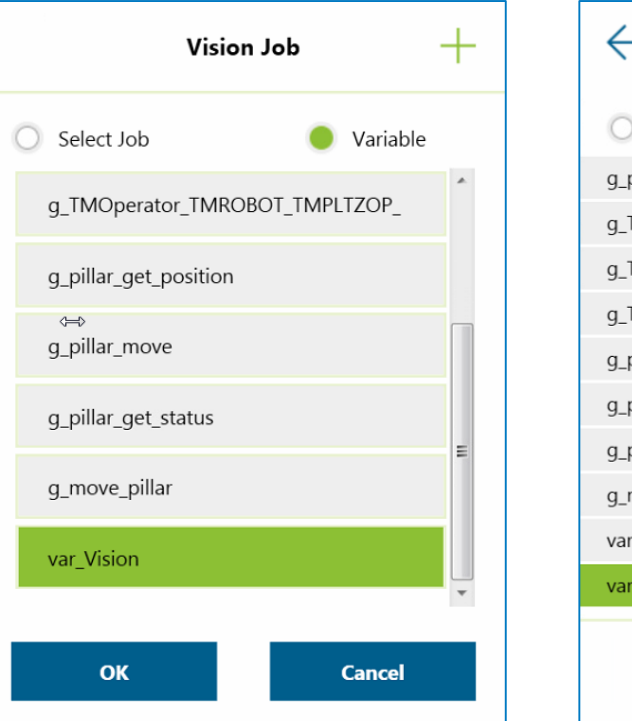

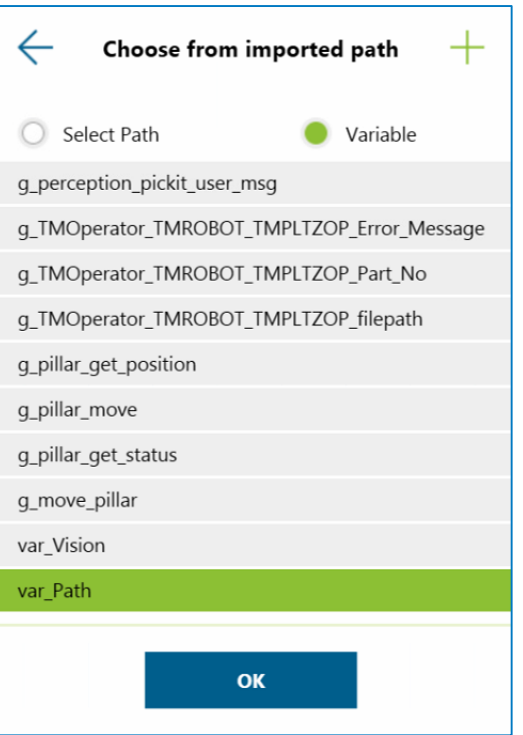

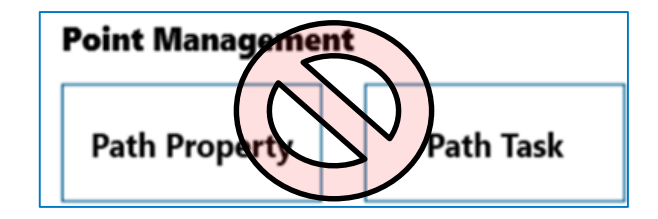

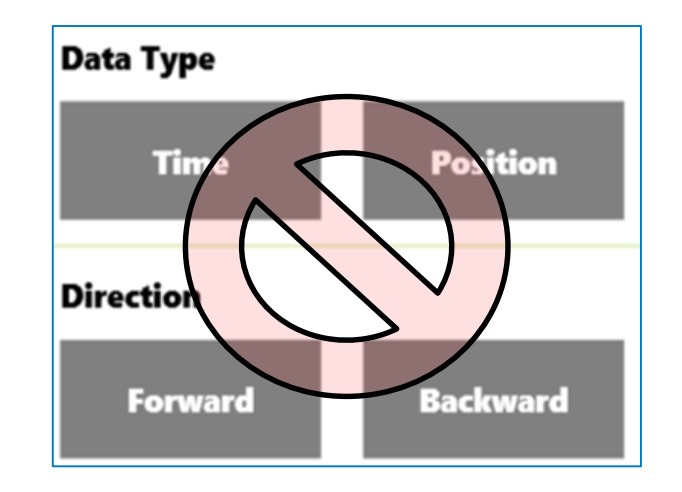

## TMFlow 1.76: Ethernet Slave

- Ethernet Slave functionality was introduced
- Up to 8 concurrent connections
- IP filter functionality available
- Read-only or read/write
- Configured similarly to what is accessible via Modbus

| a Table | Setting                                                                                    |                                                                                                    | Enable                                       |                            |                         |                   |                                                                                                    |       |
|---------|--------------------------------------------------------------------------------------------|----------------------------------------------------------------------------------------------------|----------------------------------------------|----------------------------|-------------------------|-------------------|----------------------------------------------------------------------------------------------------|-------|
|         |                                                                                            | STA                                                                                                    | .TUS: Disa                                   | able                       |                         |                   |                                                                                                    |       |
|         |                                                                                            | IP F                                                                                                    | ilter:                                       |                            |                         | ~                 | Write Permission                                                                                             |       |
| Rece    | ive/Send                                                                                   | Data Table Setting                                                                                                    | Setting Transmit Fi                          | le Name:                   | 0                       | C<br>Ipen E       | ommunicate Mode :                                                                                            |       |
| Predef  | ined                                                                                       | User defined Global Variab                                                                                                    | le                                           |                            |                         |                   |                                                                                                    |       |
|         | Item                                                                                       | Description                                                                                                    | Data Type                                    | Data Length                | Accessibility           | Write Restriction | n Note                                                                                                    |       |
|         | Robot Error                                                                                | Error or Not                                                                                                    | bool                                         | 1                          | R                       |                   | Yes:1 No: 0                                                                                                  | A III |
|         | hobot_thor                                                                                 |                                                                                                    |                                              |                            |                         |                   |                                                                                                    |       |
|         | Project_Run                                                                                | Project Running or Not                                                                                                    | bool                                         | 1                          | R                       |                   | Yes:1 No: 0                                                                                                  |       |
|         | Project_Run<br>Project_Edit                                                                | Project Running or Not<br>Project Editing or Not                                                                                                | bool<br>bool                                 | 1                          | R<br>R                  |                   | Yes:1 No: 0<br>Yes:1 No: 0                                                                                   |       |
|         | Project_Run<br>Project_Edit<br>Project_Pause                                               | Project Running or Not<br>Project Editing or Not<br>Project Pause or Not                                                                        | bool<br>bool<br>bool                         | 1<br>1<br>1                | R<br>R<br>R             |                   | Yes:1 No: 0<br>Yes:1 No: 0<br>Yes:1 No: 0                                                                    |       |
|         | Project_Run<br>Project_Edit<br>Project_Pause<br>Get_Control                                | Project Running or Not<br>Project Editing or Not<br>Project Pause or Not<br>Get Control or Not                                                  | bool<br>bool<br>bool<br>bool                 | 1<br>1<br>1                | R<br>R<br>R             |                   | Yes:1 No: 0<br>Yes:1 No: 0<br>Yes:1 No: 0<br>Yes:1 No: 0                                                     |       |
|         | Project_Run<br>Project_Edit<br>Project_Pause<br>Get_Control<br>Camera_Light                | Project Running or Not<br>Project Editing or Not<br>Project Pause or Not<br>Get Control or Not<br>Light                                         | bool<br>bool<br>bool<br>bool<br>byte         | 1<br>1<br>1<br>1           | R<br>R<br>R<br>R<br>R/W |                   | Yes:1 No: 0<br>Yes:1 No: 0<br>Yes:1 No: 0<br>Yes:1 No: 0<br>Enable: 1 Disable: 0                             |       |
|         | Project_Run<br>Project_Edit<br>Project_Pause<br>Get_Control<br>Camera_Light<br>Safeguard_A | Project Running or Not<br>Project Editing or Not<br>Project Pause or Not<br>Get Control or Not<br>Light<br>Safety IO (Safeguard Port A trigger) | bool<br>bool<br>bool<br>bool<br>byte<br>bool | 1<br>1<br>1<br>1<br>1<br>1 | R<br>R<br>R<br>R/W<br>R |                   | Yes:1 No: 0<br>Yes:1 No: 0<br>Yes:1 No: 0<br>Yes:1 No: 0<br>Enable: 1 Disable: 0<br>Triggered: 1 Restored: 0 |       |

## TMFlow 1.76: Modbus

- The current project can be changed while in Auto mode by writing to an address
- TCP speed was also made available to read over Modbus

| Run Setting                                   | FC | Address <sub>10</sub> | Address <sub>16</sub> | Туре   | R/W | Note                                                                                                    |
|-----------------------------------------------|----|-----------------------|-----------------------|--------|-----|----------------------------------------------------------------------------------------------------|
| Current Project                               | 04 | 7701~7799             | 1E15~1E77             | String | R   |                                                                                                    |
| Change Current<br>Project<br>(Auto Mode only) | 03 | 7701~7799             | 1E15~1E77             | String | w   | E.g. If the project is named<br>TMflow, write TMflow\0 to this<br>address.<br>Only used in auto mode, and<br>robot is not running. |

#### TCP Speed

| Robot Speed | FC | Address <sub>10</sub> | Address <sub>16</sub> | Туре  | R/W   | Note1 | Note2                       |
|-------------|----|-----------------------|-----------------------|-------|-------|-------|-----------------------------|
| TCD Croad   | 04 | 7071 7070             |                       |       | Dword | mm/s  |                             |
| TCP Speed   | 04 | /8/1~/8/2             | IEBF~IECU             | FIOAL | ĸ     | Dword | (According to current tool) |

#### Change Current Project

## TMFlow 1.76: FTP Upload

- File Transfer Protocol (FTP) can be added in the Network Service page to create a virtual drive on the cobot's control box
- This allows you to share files, such as Project files, to a remote computer
- As of TMFlow 1.80 and while using a Network Service such as FTP, uploading source/result images does not require the TM SSD anymore

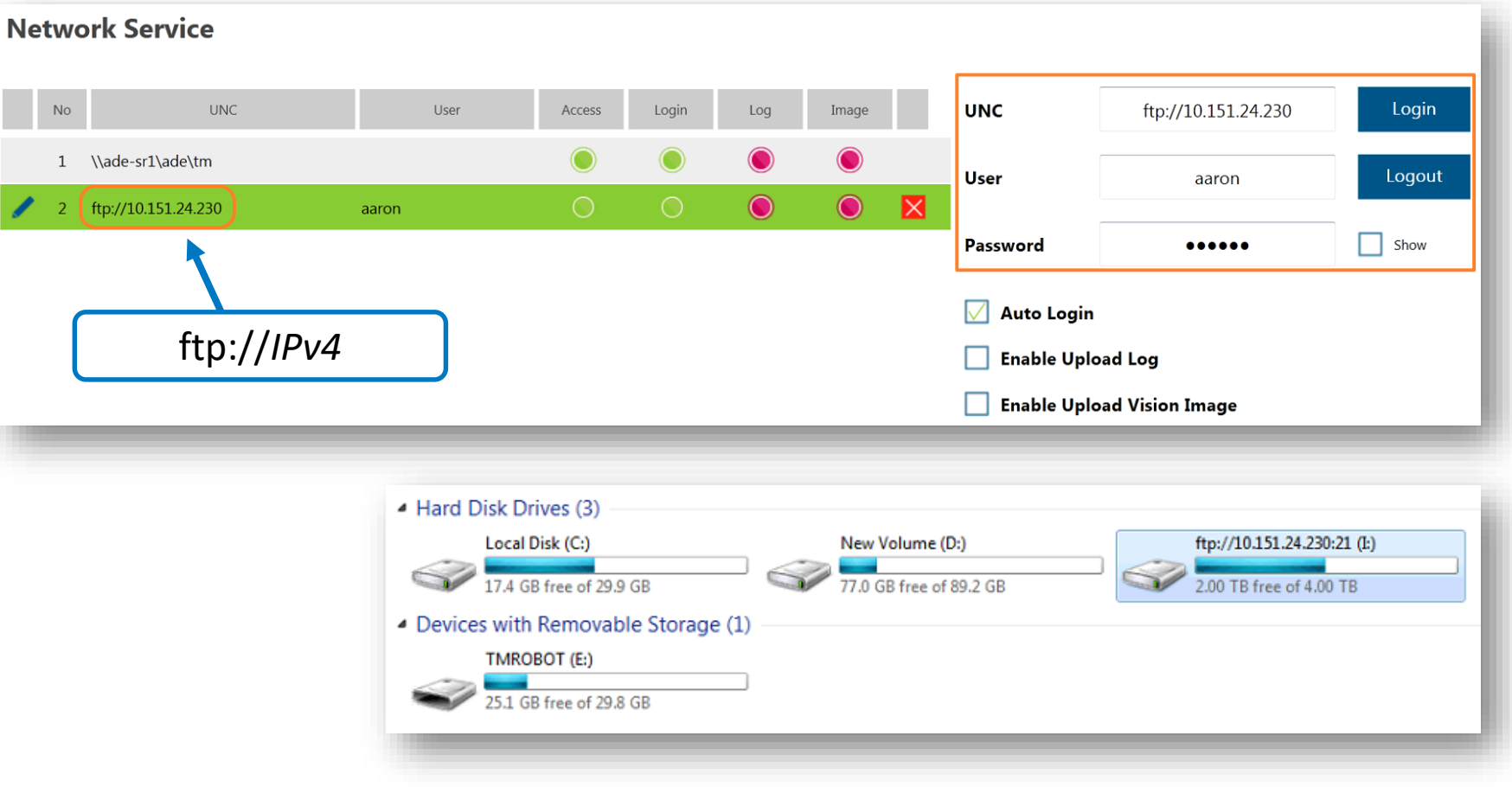

#### Before

Can only upload to shared drives/folders

#### Now

Supports FTP file protocol Creates a shared drive

\*Still need SSD to log images until v.1.80

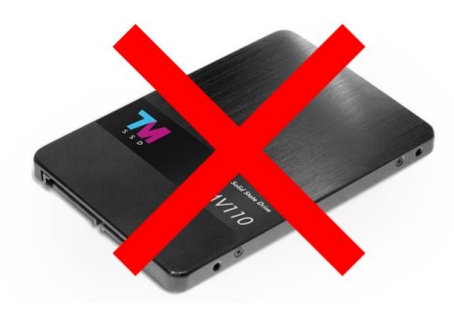

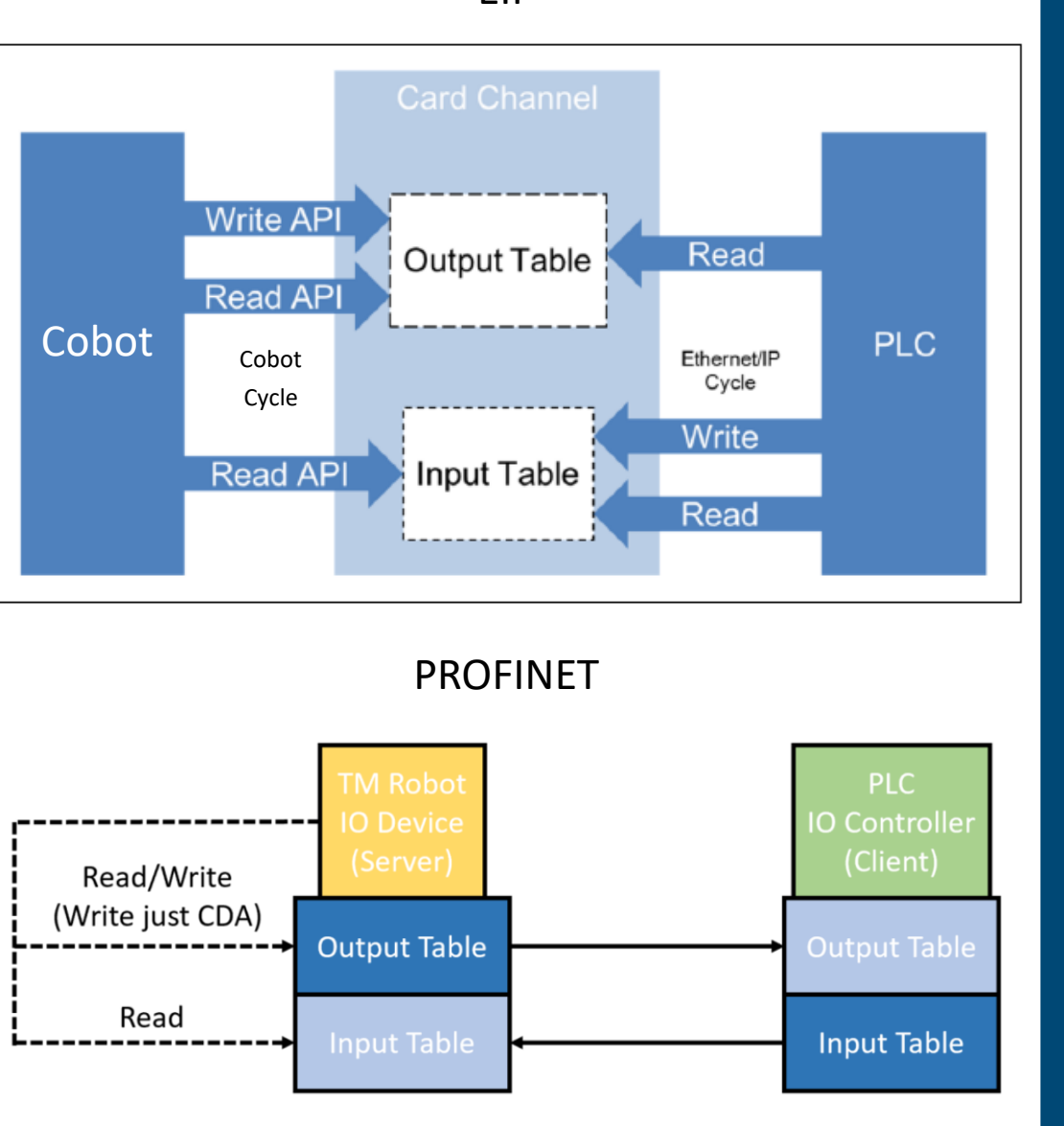

## TMFlow 1.82: Fieldbus – PROFINET & EtherNet/IP

- EIP: Cobot acts as an EIP Server to send / receive data between itself and an EIP client.
- PROFINET: Cobot acts as a PROFINET I/O Device to send/receive data tables between itself and the I/O Controller
- EIP and PROFINET Communication Table includes System-defined (SDA) and Custom-defined (CDA) areas
- PLCs that support either protocol, Omron or otherwise, can access these Input and Output Tables
- PROFINET and EIP related functions and expression editor elements added
- PROFINET and EIP cannot be enabled at the same time

| Co          | ommunication<br>Data Table<br>(Robot's<br>perspective) | Table<br>Contents | TMflow EIP functions permissions |            |                    | External device<br>permissions |   |
|-------------|--------------------------------------------------------|-------------------|----------------------------------|------------|--------------------|--------------------------------|---|
| Input Table |                                                        | SDA               | Read                             |            |                    | Write                          |   |
|             |                                                        | CDA               |                                  | Read       |                    | Write                          |   |
| C           | Output Table                                           | SDA               |                                  | Read       |                    | Read                           |   |
|             |                                                        | CDA               | R                                | ead/Wi     | rite               | Read                           |   |
|             | Connection Robot                                       |                   |                                  |            | Profinet           |                                | • |
|             | Profinet                                               |                   | -                                |            | profinet_          | write_output()                 | • |
|             | Sorial Port                                            |                   | profinet_                        |            | _write_output()    |                                |   |
|             | Socket                                                 |                   |                                  |            | profinet_          | write_output_bit()             |   |
|             | Modbus<br>Ethernet Slave                               |                   |                                  | EtherNetIP |                    | Р                              | • |
|             | Profinet                                               |                   |                                  |            | eip_write_output() |                                | - |
| EtherNetIP  |                                                        |                   |                                  |            | eip_write_output() |                                |   |
| L           |                                                        |                   |                                  |            | eip_write          | _output_bit()                  |   |

## TMFlow 1.82: Fieldbus – PROFINET & EtherNet/IP

- EIP: Cobot acts as an EIP Server to send / receive data between itself and an EIP client.
- PROFINET: Cobot acts as a PROFINET I/O Device to send/receive data tables between itself and the I/O Controller
- EIP and PROFINET Communication Table includes System-defined (SDA) and Custom-defined (CDA) areas
- PLCs that support either protocol, Omron or otherwise, can access these Input and Output Tables
- PROFINET and EIP related functions and expression editor elements added
- PROFINET and EIP cannot be enabled at the same time

## TMFlow 1.82: EIP Network Topology

- Example network topology
- Cobot has two separate IP addresses

   one each for its LAN port and EIP port
- You can't change the default cobot EIP IP address within TMFlow

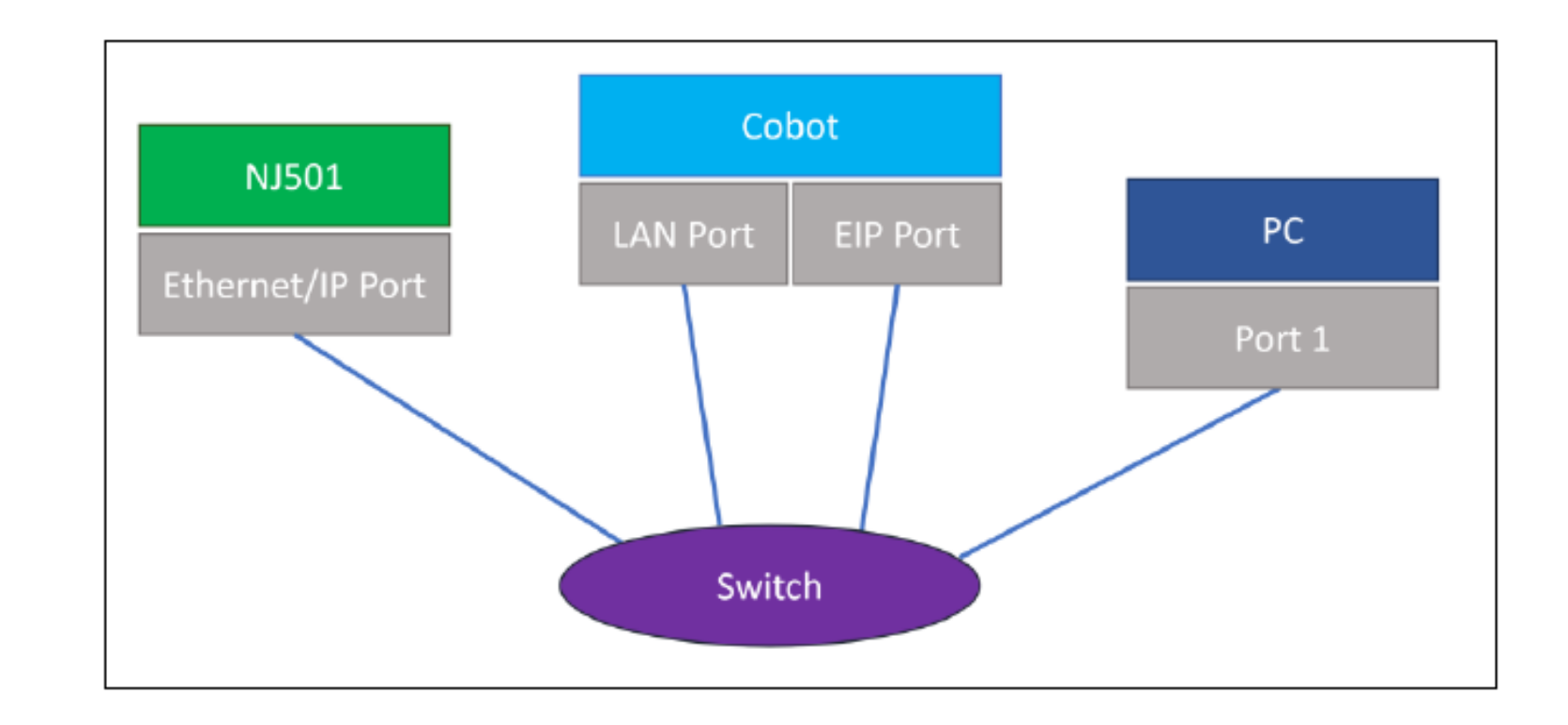

- NJ501: 192.168.250.1
- Cobot Ethernet IP: 192.168.250.40 (This is the EIP Server default IP)
- Cobot LAN port: 192.168.250.30
- PC: 192.168.250.23

#### TMFlow 1.84

 Focused on bug fixes, UI corrections, and minor updates

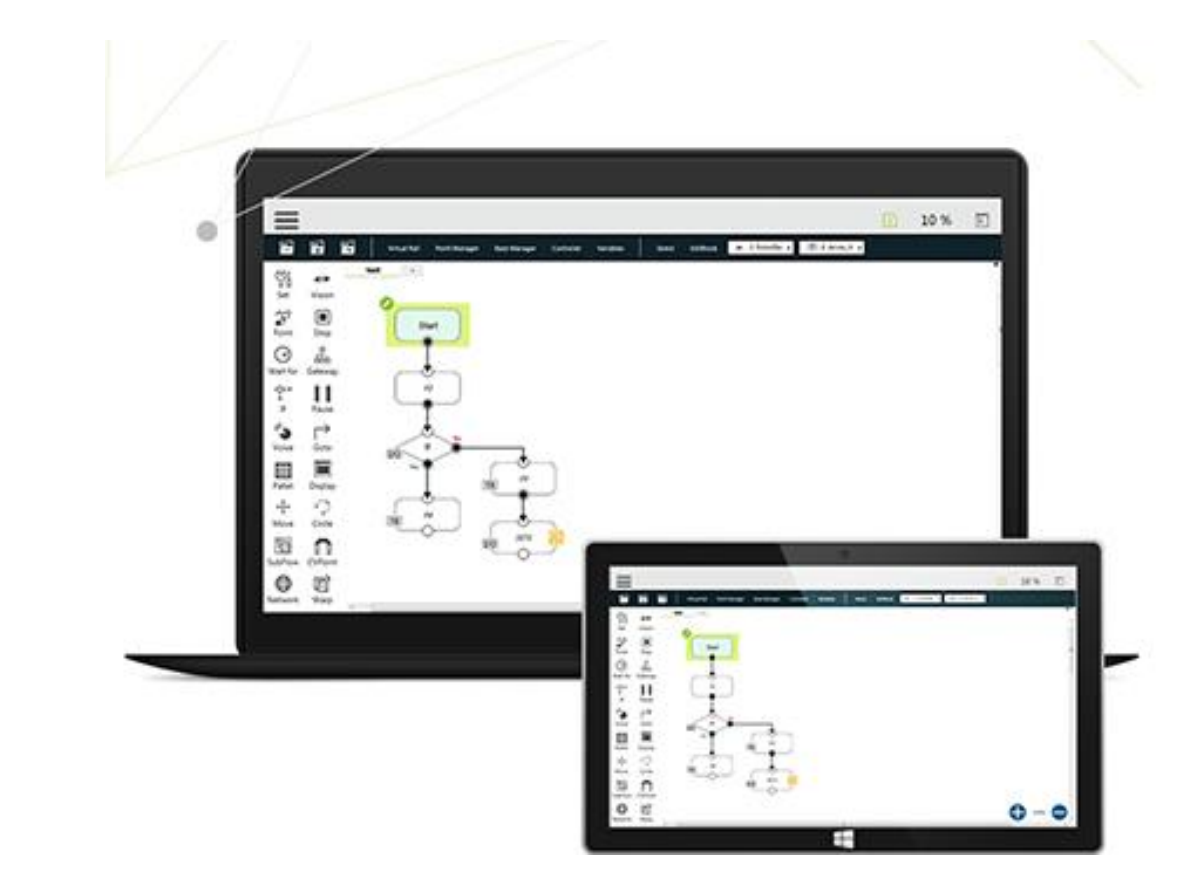

## TMFlow 1.84: TMFlow Improvements

- Joint torque average, min, and max values over the last 40ms added to the Modbus and Ethernet slave tables
- Safety connector port display in the Controller Menu modified to reflect the actual hardware layout

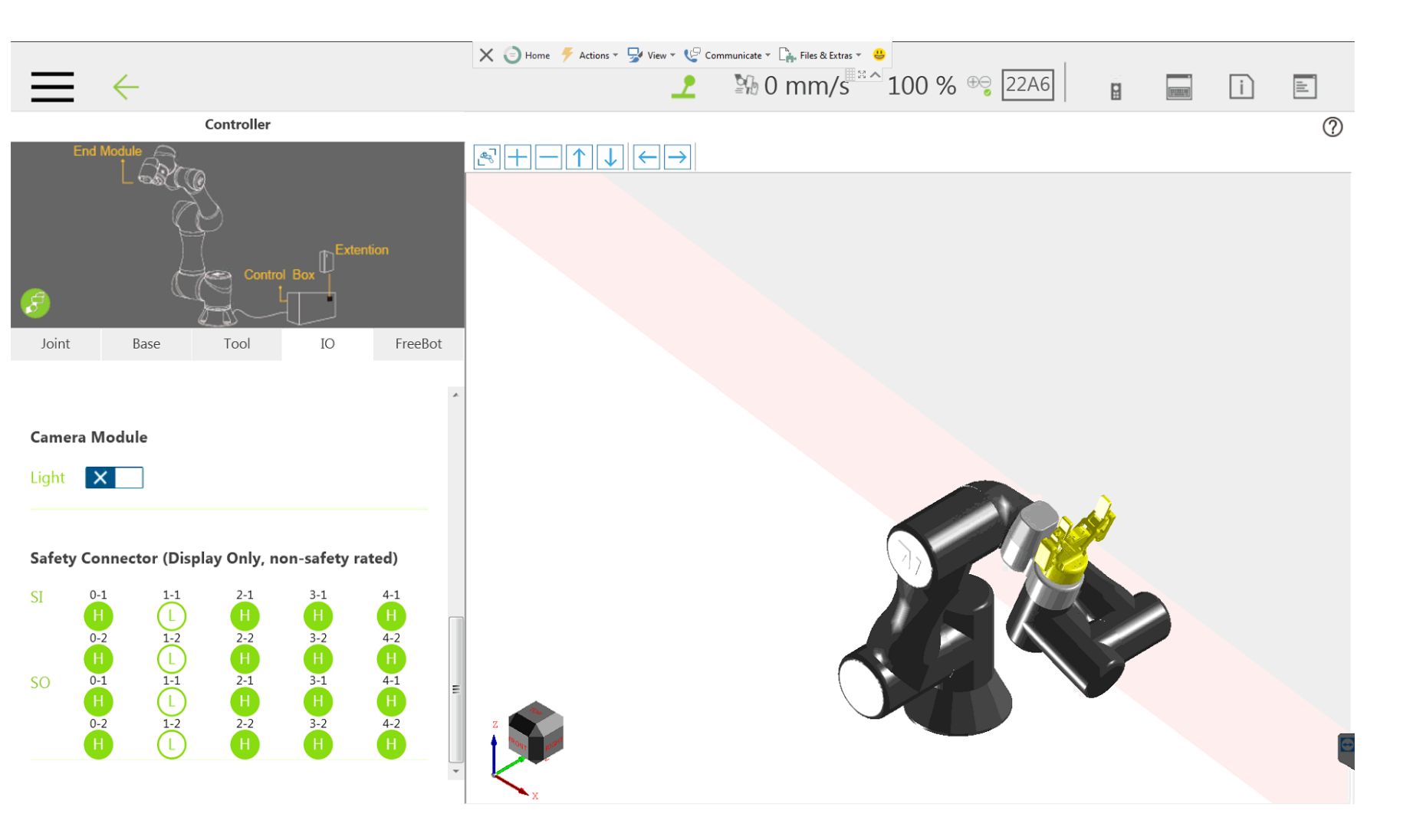

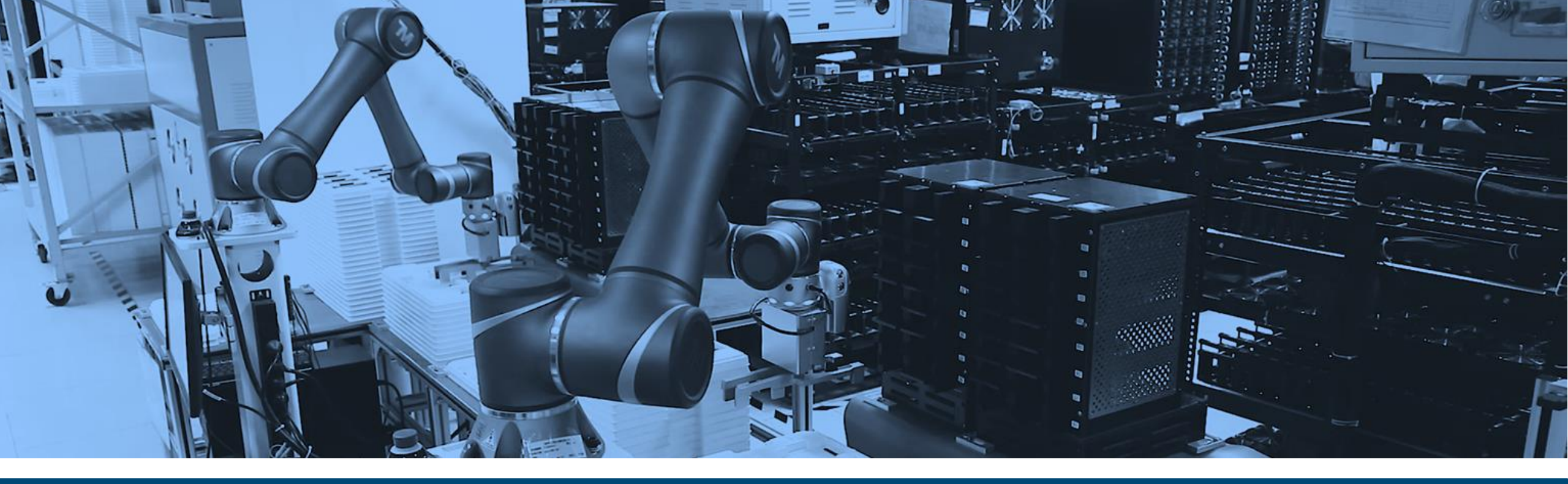

## Hardware Upgrades and Accessories

Related or necessary hardware components for TMFlow 1.76-1.84

OMRON INTEGRATED | INTELLIGENT | INTERACTIVE

### TMFlow 1.76: Teach Pendant

- NexCobot Teach
   Pendant compatibility
   (P/N: RT6-A000020)
  - IP65 Rated
  - Anti-vibration / shock IEC/EN 61131-2 compliance
  - 10.1" touchscreen
  - 1.5kg (not including cable)
  - Robot Stick buttons integrated
- TMFlow 1.76 added a feature to turn on a pop-up keyboard

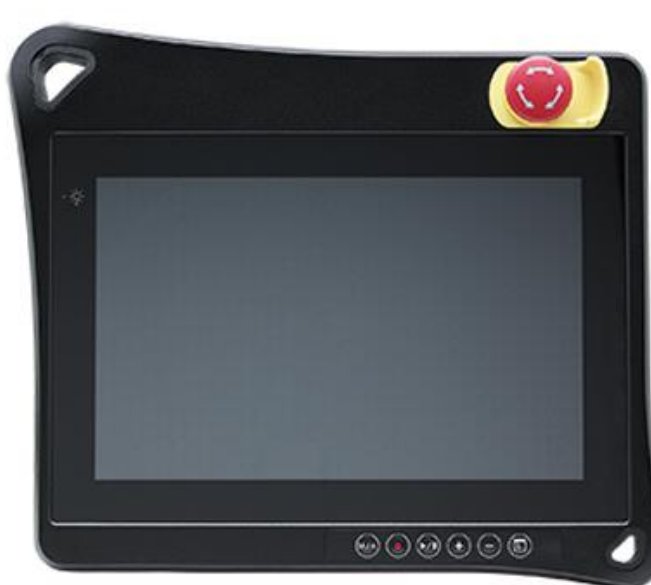

| Pop-o<br>Inp                  | out Keyboard                                              | Keyboard or                                                                                            | Tablet                                                                                                    | Penda                                       | nt                                 |            |   |
|-------------------------------|-----------------------------------------------------------|----------------------------------------------------------------------------------------------------|----------------------------------------------------------------------------------------------------|---------------------------------------------|------------------------------------|------------|---|
|                               |                                                           | If you choose keyboard and tab<br>keyboard when you click the inp<br>keyboard to automatically jump    | Caution     Et mode, TMflow will no     out box. Please set the ta     out from the tablet.                   | t automatic<br>blet to table                | ally pop up the<br>et mode to allo | e<br>w the |   |
|                               |                                                           | The Pendant option can only be<br>recommended teach pendant. In<br>For details, please refer to the su | connection are correct.<br>eselected when using the<br>ncorrect selection or inst<br>afety manual provided by | e TM robot's<br>allation may<br>y TM robot. | s officially<br>v cause additio    | nal risks. |   |
|                               |                                                           | -                                                                                                    |                                                                                                    |                                             |                                    |            | _ |
|                               |                                                           |                                                                                                    |                                                                                                    |                                             |                                    |            |   |
| ≡ <                           | -                                                         |                                                                                                    |                                                                                                    | 2                                           | 100 %                              |            | ī |
| Input/Dis                     | -<br>splay Devices                                        |                                                                                                    |                                                                                                    | 2                                           | 100 %                              |            | ī |
| Input/Dis<br>Inp              | -<br>splay Devices<br>put Keyboard 🗹 Enable<br>ut Devices | e Pop-out Keyboard 🏾                                                                                   |                                                                                                    | 2                                           | 100 %                              |            | ī |
| Input/Dis<br>Input/Dis<br>Inp | splay Devices                                             | e Pop-out Keyboard (2)                                                                                 |                                                                                                    | 2                                           | 100 %                              | 🚍 c        | Ð |
| Input/Dis<br>Input/Dis<br>Inp | -<br>splay Devices<br>nut Keyboard<br>ut Devices          | e Pop-out Keyboard @<br>2 3 4 5 6<br>e r t y u                                                         | 8α * ( )<br>7 8 9 0<br>i ο p 1                                                                                | 2                                           | 100 %                              | 🖃 c        | ī |

## TMFlow 1.82: Omron Landmark

- Omron-branded landmarks introduced for version 1.82
- Dimensions, accuracy, etc is identical between the Omron and Techman branded landmarks
- Techman-branded landmarks are still functional for robots 1.82 and above

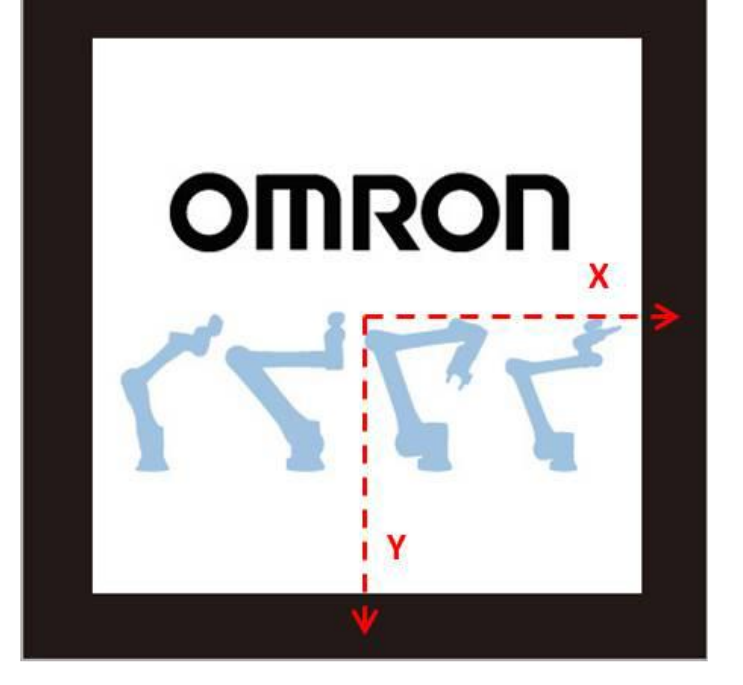

### Support Omron Ext. IO Modules

Coupler: NX-ECC201, NX-ECC202, NX-ECC203 Input: ID4442 , ID5342 Output: OD4121, OD5121, OD4256

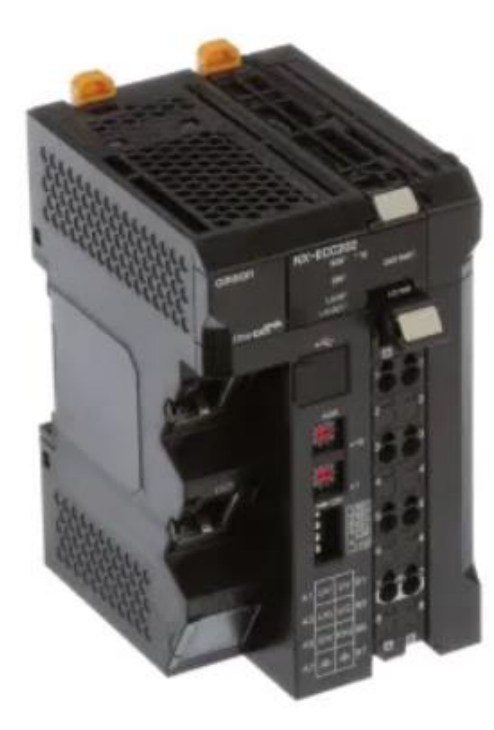

#### **Digital Input Units**

• DC Input Units (Screwless Clamping Terminal Block, 12 mm Width)

| 1                | Desident         |                                                   |                                      | S                       | pecification                                                    |                             | Model                   | Standards   |           |   |
|------------------|------------------|---------------------------------------------------|--------------------------------------|-------------------------|-----------------------------------------------------------------|-----------------------------|-------------------------|-------------|-----------|---|
| Unit type name   | name             | Number of points                                  | Internal I/O<br>common               | Rated input<br>voltage  | I/O refreshing method                                           | ON/OFF<br>response time     |                         |             |           |   |
| DC Input<br>Unit |                  |                                                   |                                      | 12 to 24 VDC            | Switching Synchronous I/O refreshing                            | 20 μs max./<br>400 μs max.  | NX-ID3317               |             |           |   |
|                  |                  | NPN                                               | 0000000000000                        | and Free-Run refreshing | 100                                                             | NX-ID3343                   | 1                       |             |           |   |
|                  | DC Input<br>Unit | 4 points                                          | 4 points 24 PNP 12                   | 24 VDC                  | Input refreshing with input changed<br>time only *              | 100 ns max./<br>100 ns max. | NX-ID3344               | 1           |           |   |
|                  |                  | PNP                                               |                                      | 12 to 24 VDC            | Switching Synchronous I/O refreshing<br>and Free-Run refreshing | 20 μs max./<br>400 μs max.  | NX-ID3417               | UC1, N, L,  |           |   |
| Input Unit       | 2                |                                                   |                                      |                         | Input refreshing with input changed                             | 100 ns max./                | NX-ID3443               | KC          |           |   |
|                  |                  |                                                   |                                      |                         | time only *                                                     | 100 ns max.                 | NX-ID3444               |             |           |   |
|                  |                  |                                                   | NPN                                  |                         |                                                                 |                             | NY-ID4342               |             |           |   |
|                  | 1.00             | 8 points PNP 24 VDC Switching Synchronous I/O ref | Switching Synchronous I/O refreshing | 20 µs max./             | NX-ID4442                                                       |                             |                         |             |           |   |
|                  |                  |                                                   |                                      |                         | NPN                                                             |                             | and Free-Run refreshing | 400 µs max. | NX-ID5342 | 1 |
|                  |                  | 16 points                                         | PNP                                  |                         |                                                                 |                             |                         |             |           |   |

\* To use input refreshing with input changed time, the NJ-series CPU Unit with unit version 1.06 or later, EtherCAT Coupler Unit with unit version 1.1 or later, and Sysmac Studio version 1.07 or higher are required.

#### **Digital Output Units**

• Transistor Output Units (Screwless Clamping Terminal Block, 12 mm Width)

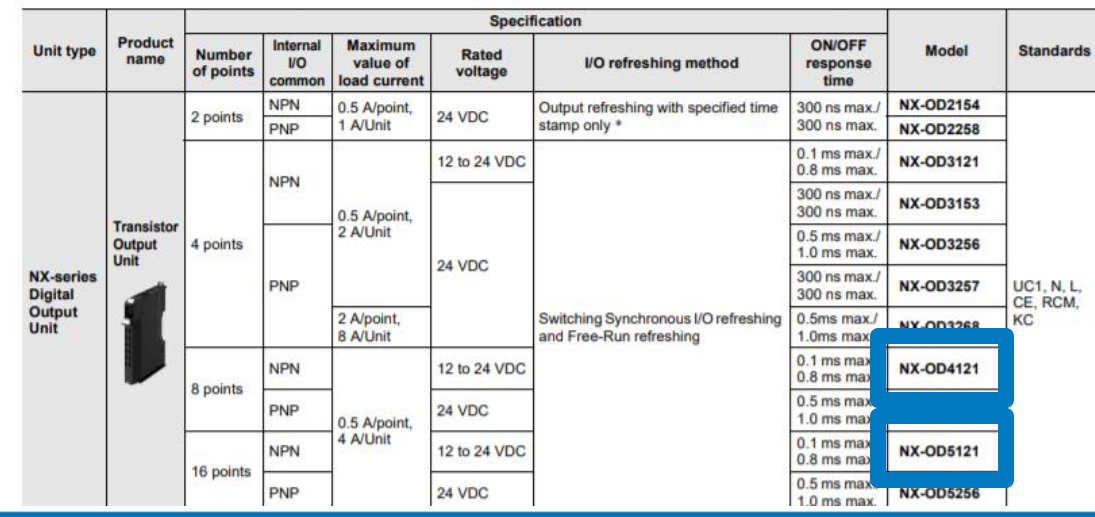

#### **Conversion Kits**

- Conversion kits are available to upgrade to HW version 3.2. Kits are specific to which version you are upgrading from, IE 3.0->3.2 or 3.1->3.2.
- HW 3.0 is compatible with v1.76-1.84
- Kits are specific to certain robot models
- The Omron Service dept must be contacted as they are required to perform the conversion.

19936-801F Kit to Convert Robot Hardware version 3.0 to 3.2 for TM5

19936-802F Kit to Convert Robot Hardware version 3.0 to 3.2 for TM5M

19936-803F Kit to Convert Robot Hardware version 3.0 to 3.2 for TM5M SEMI

**19936-804F** Kit to Convert Robot Hardware version 3.0 to 3.2 for TM12/TM14

19936-805F Kit to Convert Robot Hardware version 3.0 to 3.2 for TM12M/TM14M

19936-806F Kit to Convert Robot Hardware version 3.0 to 3.2 for TM12M SEMI/TM14M SEMI 19936-807F

Kit to Convert Robot Hardware version 3.1 to 3.2 for TM5/TM5X

19936-808F Kit to Convert Robot Hardware version 3.1 to 3.2 for TM5M/TM5MX

19936-809F Kit to Convert Robot Hardware version 3.1 to 3.2 for TM5M SEMI

**19936-810F** Kit to Convert Robot Hardware version 3.1 to 3.2 for TM12/TM14/TM12X/TM14X

19936-811F Kit to Convert Robot Hardware version 3.1 to 3.2 for TM12M/TM14M/TM12MX/TM14MX

19936-812F Kit to Convert Robot Hardware version 3.1 to 3.2 for TM12M SEMI/TM14M SEMI

#### **Conversion Kits**

- Conversion kits are available to upgrade to HW version 3.2. Kits are specific to which version you are upgrading from, IE 3.0->3.2 or 3.1->3.2.
- HW 3.0 is compatible with v1.76-1.84
- Kits are specific to certain robot models
- The Omron Service dept must be contacted as they are required to perform the conversion.

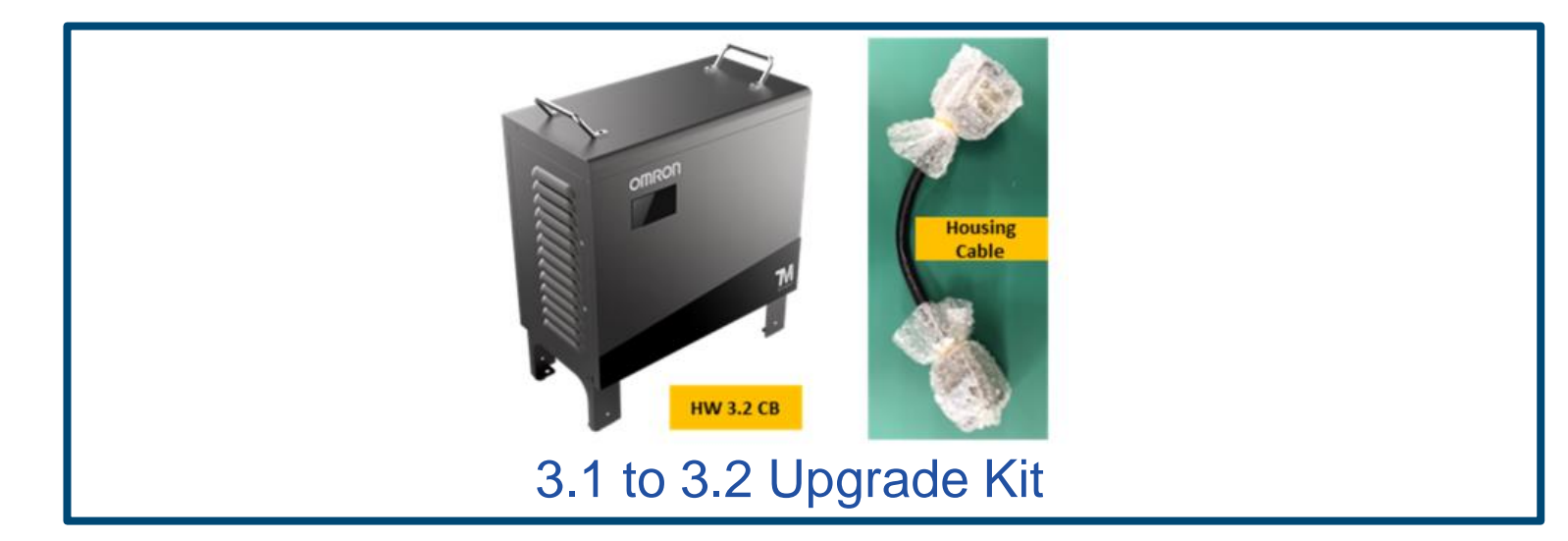

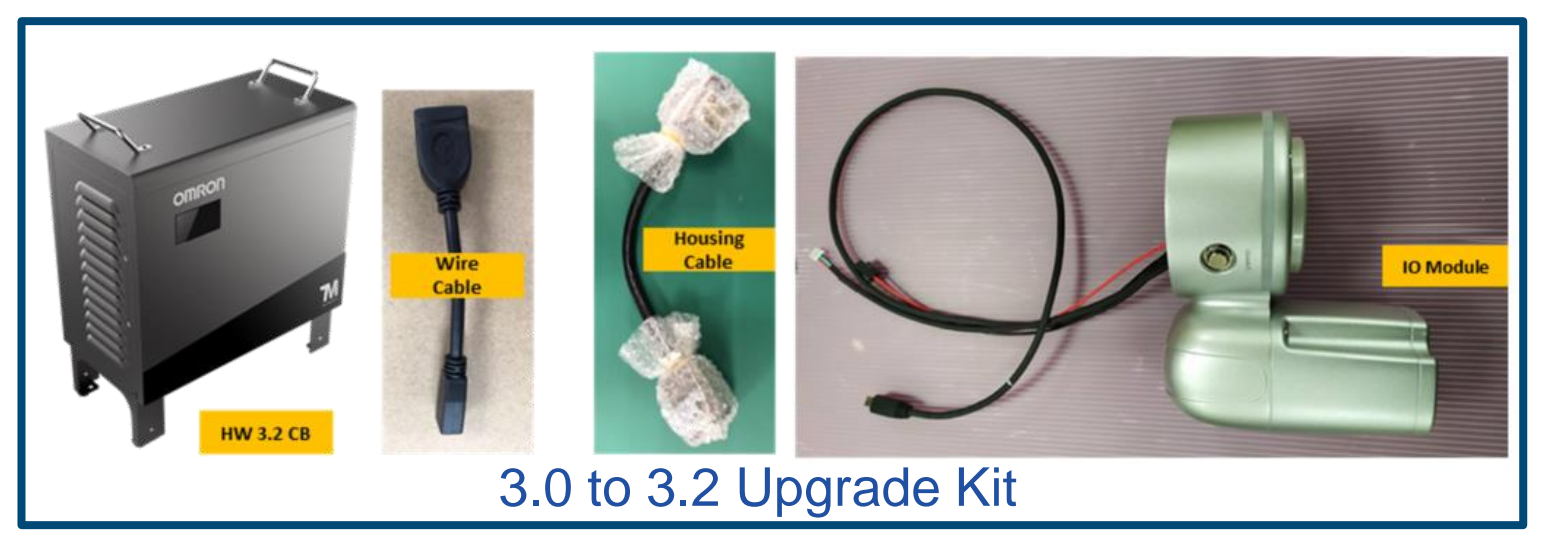

#### Fieldbus Models

- 24 various Fieldbusintegrated models of cobots are included across all payloads, reach distances, with / without camera
- Fieldbus adapter requires HW version
   3.0+ and TMFlow
   1.82+
- Fieldbus adapter installation requires Omron support

#### Part Number Structure

RT6 - 0000000

(1) (2) (3) (4) (5) (6) (7) (8)

|  | (7) | Semi /<br>Fieldbus | Standard | 0 |
|--|-----|--------------------|----------|---|
|  |     |                    | Semi     | 1 |
|  |     |                    | Fieldbus | 2 |

#### Without Fieldbus

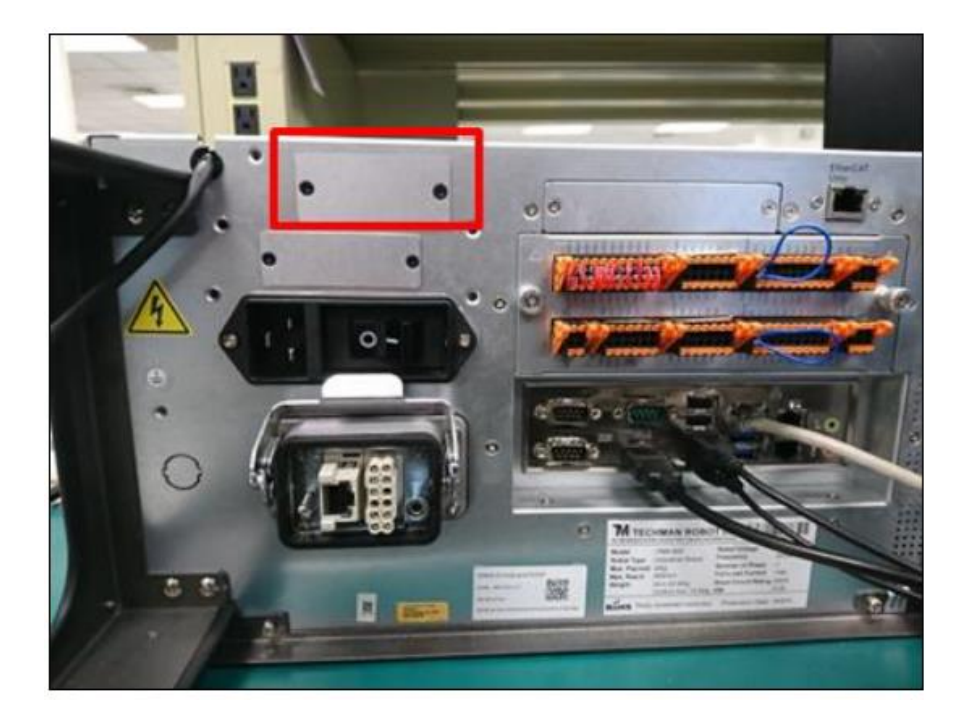

#### With Fieldbus

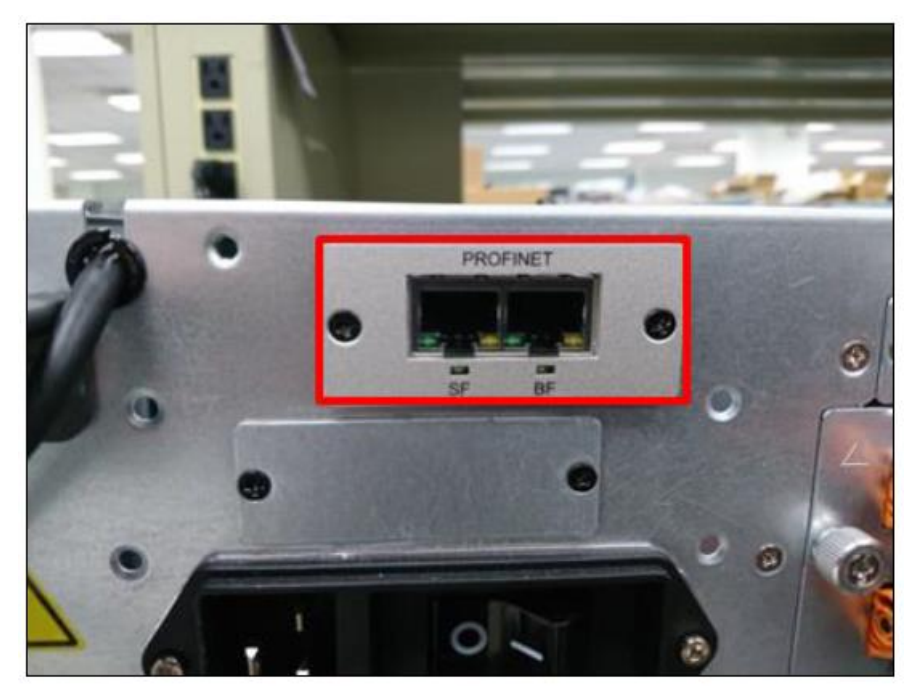

#### Resources

#### Software and Manuals

- Software and manuals can be found under the "Downloads" section within the cobot Product Pages
- Omron TM Robots: <u>https://automation.omron.com/en/us/products/family/Omron%20TM%20Robots</u>
- Omron TMFlow: <u>https://automation.omron.com/en/us/products/family/Omron%20TM%20Software</u>

#### Training

- TMFlow programming 1 (In-person, virtual, and on-demand)
- TMFlow programming 2 (In-person)
- TMVision and Palletizing (In-person)

#### **Omron Technical Support**

- Free Customer Support 7AM 5PM CST
- Advanced Technical Support Services available
- <u>https://automation.omron.com/en/us/support/</u>

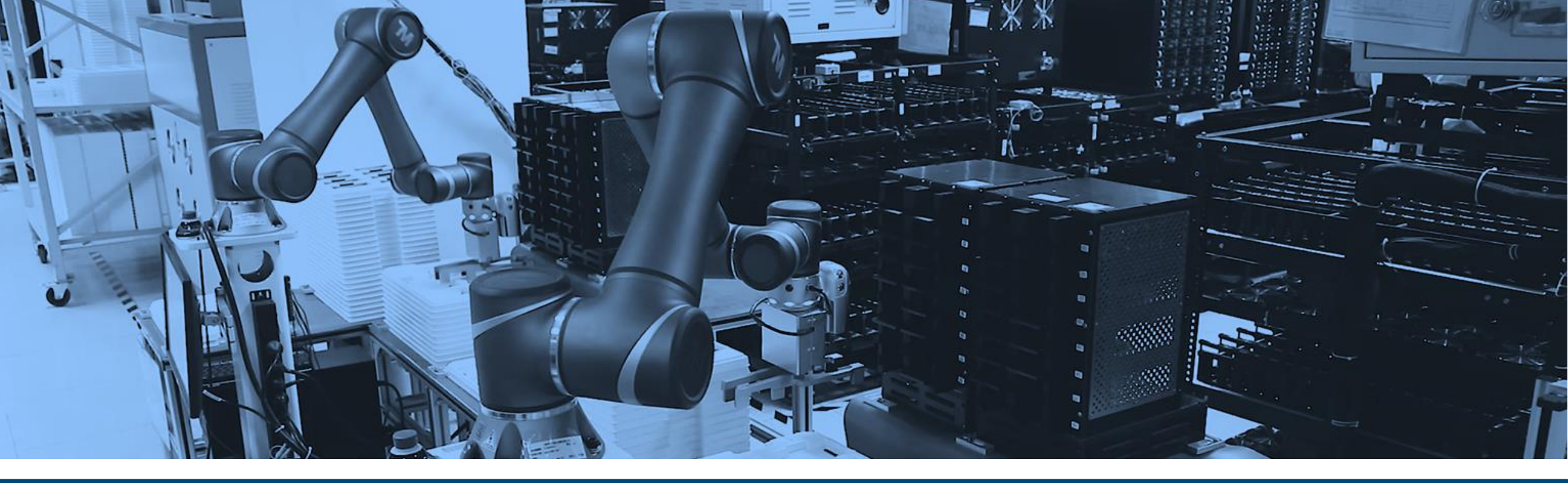

## Thank You

Adrian Choy, Product Manager – Robotics

OMRON INTEGRATED | INTELLIGENT | INTERACTIVE